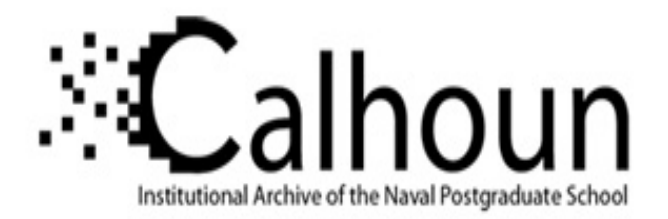

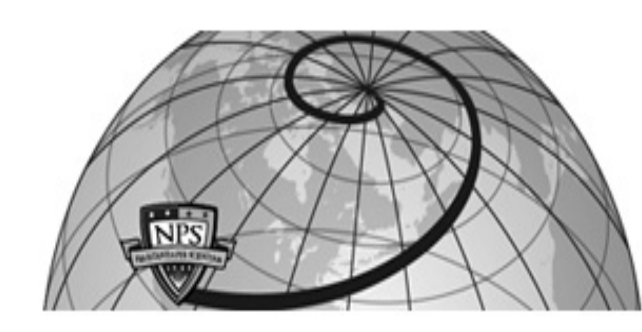

**Calhoun: The NPS Institutional Archive** 

Theses and Dissertations

**Thesis Collection** 

2004-09

# Develop, build, and test a virtual lab to support vulnerability training system

# Akgul, Turgut

Monterey, California. Naval Postgraduate School

http://hdl.handle.net/10945/1468

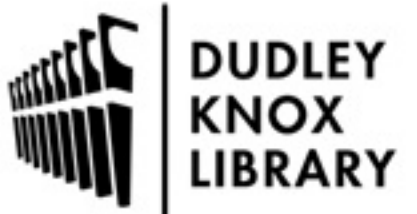

Calhoun is a project of the Dudley Knox Library at NPS, furthering the precepts and goals of open government and government transparency. All information contained herein has been approved for release by the NPS Public Affairs Officer.

> Dudley Knox Library / Naval Postgraduate School 411 Dyer Road / 1 University Circle Monterey, California USA 93943

http://www.nps.edu/library

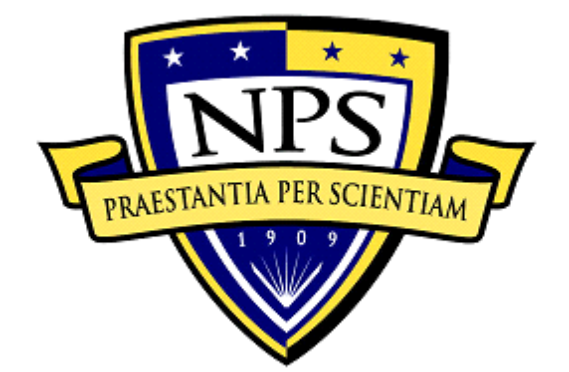

# NAVAL POSTGRADUATE SCHOOL

# THESIS

# **DEVELOP, BUILD, AND TEST A VIRTUAL LAB TO SUPPORT A VULNERABILITY TRAINING SYSTEM**

by

Coskun Kargin and Turgut Akgul

September 2004

Thesis Advisor: Second Reader: Richard M. Harkins Wen Su

Approved for public release; distribution is unlimited

| REPORT DOCUMENTATION PAGE                                                                                                    |                               |                                                          | Form Approved                                  | d OMB No. 0704-0188                             |                                     |
|----------------------------------------------------------------------------------------------------|-------------------------------|----------------------------------------------------------|------------------------------------------------|-------------------------------------------------|-------------------------------------|
| Public reporting burden for this collection of information is estimated to average 1 hour per response, including the time for reviewing instruction, searching existing data sources, gathering and maintaining the data needed, and completing and reviewing the collection of information. Send comments regarding this burden estimate or any other aspect of this collection of information, including suggestions for reducing this burden, to Washington headquarters Services, Directorate for Information Operations and Reports, 1215 Jefferson Davis Highway, Suite 1204, Arlington, VA 22202-4302, and to the Office of Management and Budget, Paperwork Reduction Project (0704-0188) Washington DC 20503.                                                                                                    |                               |                                                          |                                                |                                                 |                                     |
| 1. AGENCY USE ONLY (Leave                                                                                                    | blank)                        | <b>2. REPORT DATE</b><br>September 2004                  | 3. REPOR                                       | F TYPE AND DATE<br>Master's Thes                | CS COVERED                          |
| <ul> <li>4. TITLE AND SUBTITLE:</li> <li>Support a Vulnerability Trainin</li> <li>6. AUTHOR(S) Coskun Kargin a</li> </ul>                                                                                                    | Develoj<br>g Syste<br>and Tur | b, Build, and Test a<br>m<br>gut Akgul                   | Virtual Lab                                    | to 5. FUNDING N                                 | NUMBERS                             |
| 7. PERFORMING ORGANIZAT<br>Naval Postgraduate School<br>Monterey, CA 93943-5000                                                                                                    | FION N.                       | AME(S) AND ADDRES                                        | S(ES)                                          | 8. PERFORMI<br>ORGANIZATI<br>NUMBER             | ING<br>ION REPORT                   |
| 9. SPONSORING /MONITORING AGENCY NAME(S) AND ADDRESS(ES)<br>N/A 10. SPO                                                                                                    |                               | ) 10. SPONSOR<br>AGENCY R                                | ING/MONITORING<br>EPORT NUMBER                 |                                                 |                                     |
| <b>11. SUPPLEMENTARY NOTES</b> policy or position of the Department                                                                                                    | 5 The v<br>nt of Def          | views expressed in this the<br>Sense or the U.S. Governm | esis are those<br>nent.                        | of the author and do                            | o not reflect the official          |
| 12a. DISTRIBUTION / AVAILABILITY STATEMENT       12b. DISTRIBUTION CODE         Approved for public release; distribution is unlimited       12b. DISTRIBUTION CODE                                                                                                    |                               |                                                          |                                                |                                                 |                                     |
| 13. ABSTRACT (maximum 200 words)                                                                                                    |                               |                                                          |                                                |                                                 |                                     |
| A computer security virtual lab architecture was developed and tested for functionality and performance. Four Dell PowerEdge 1650, dual processor, blade servers were configured as host machines with VMware and VNC running on a Linux RedHat 9 Kernel. An Apache-Tomcat web server was configured as the external interface to lab users. Web content was created, the site was secured with SSL, and Java Servlet functionality was enabled. Host machine performance was tested under various load conditions. Analysis indicated that, for our architecture, that the average host machine CPU load was ~12 % while the average memory load was ~33 %. We conclude that for the cost and space requirements of 5 1U blade servers we have configured an equivalent 20 computer lab. Performance tests show that the virtual lab could scale easily from $4 - 30$ computers. |                               |                                                          |                                                |                                                 |                                     |
| 14. SUBJECT TERMS       Virtual Lab, Virtual Network, Virtual Machine, Web Server, Apache, Tomcat, VMware, VNC, SSL       15. NUMBER OF PAGES         93       16. PRICE CODE                                                                                                    |                               |                                                          | 15. NUMBER OF<br>PAGES<br>93<br>16. PRICE CODE |                                                 |                                     |
| 17. SECURITY<br>CLASSIFICATION OF<br>REPORT<br>Unclassified                                                                                                    | 18. SE<br>CLAS<br>PAGE        | CURITY<br>SIFICATION OF THIS<br>,<br>Unclassified        | 19. SH<br>CLAS<br>ABST                         | CURITY<br>SIFICATION OF<br>RACT<br>Unclassified | 20. LIMITATION<br>OF ABSTRACT<br>UL |
| NSN 7540-01-280-5500                                                                                                    |                               |                                                          | -                                              | Stand                                           | lard Form 298 (Rev. 2-89)           |

Prescribed by ANSI Std. 239-18

#### Approved for public release; distribution is unlimited

#### DEVELOP, BUILD, AND TEST A VIRTUAL LAB TO SUPPORT VULNERABILITY TRAINING SYSTEM

Coskun Kargin 1<sup>st</sup> Lieutenant, Turkish Army B.S., Turkish War College, 1998

#### MASTER OF SCIENCE IN INFORMATION TECHNOLOGY MANAGEMENT

and

Turgut Akgul 1<sup>st</sup> Lieutenant, Turkish Army B.S., Turkish War College, 1999

#### MASTER OF SCIENCE IN COMPUTER SCIENCE

Submitted in partial fulfillment of the requirements for the degree of

from the

#### NAVAL POSTGRADUATE SCHOOL September 2004

Authors: Coskun Kargin

Turgut Akgul

Approved by:

Richard M. Harkins Thesis Advisor

Wen Su Second Reader

Peter J. Denning Chairman, Department of Computer Sciences

Dan C. Boger Chairman, Department of Information Sciences

#### ABSTRACT

A computer security virtual lab architecture was developed and tested for functionality and performance. Four Dell PowerEdge 1650, dual processor, blade servers were configured as host machines with VMware and VNC running on a Linux RedHat 9 Kernel. An Apache-Tomcat web server was configured as the external interface to lab users. Web content was created, the site was secured with SSL, and Java Servlet functionality was enabled. Host machine performance was tested under various load conditions. Analysis indicated that, for our architecture, that the average host machine CPU load was ~12 % while the average memory load was ~33 %. We conclude that for the cost and space requirements of 5 1U blade servers we have configured an equivalent 20 computer lab. Performance tests show that the virtual lab could scale easily from 4 - 30 computers.

# **TABLE OF CONTENTS**

| I.   | INT     | RODUCTION                                         | 1                |
|------|---------|---------------------------------------------------|------------------|
|      | A.      | SURVEY OF RELATED WORK                            | 4                |
|      |         | 1. Velnet                                         | 4                |
|      |         | 2. Home Test Lab                                  | 5                |
| п    | VIR     | TUAL LAB MODEL                                    | 9                |
| 11.  |         | THE HOST MACHINE AND HOST OPERATING SYSTEM        | ر<br>0           |
|      | Α.      | 1 Hardware                                        | ر<br>و           |
|      |         | <ol> <li>Haruwarc</li> <li>Software</li> </ol>    |                  |
|      | B       | VIRTUAL MACHINE SOFTWARE AND VIRTUAL NETWOR       | RK 10            |
|      | D.<br>C | GUEST OPERATING SYSTEMS                           | 11               |
|      | с.      | 1 Microsoft Windows                               |                  |
|      |         | 2. Microsoft MS-DOS                               |                  |
|      |         | 3. Linux                                          |                  |
|      |         | 4. Novell NetWare                                 |                  |
|      |         | 5. FreeBSD                                        |                  |
|      |         | 6. Solaris                                        |                  |
|      | D.      | REMOTE DESKTOP DISPLAY (RDD)                      |                  |
|      | Е.      | REMOTE ACCESS SERVER                              | 12               |
| ш    | VID     | THAT I AD CETHD                                   | 15               |
| 111. |         | IUAL LAB SEIUP                                    | 15<br>1 <i>5</i> |
|      | A.<br>D | ΕΨΟΙΡΜΕΝΙ                                         | 15<br>21         |
|      | D.<br>C | THE WED SEDVED                                    | ·····21<br>23    |
|      | C.<br>D | HOST AND VIDTUAL MACHINES                         | ·····23          |
|      | υ.      | HOST AND VINTUAL MACHINES                         |                  |
| IV.  | RES     | SULTS                                             |                  |
|      | А.      | ARCHITECTURE                                      |                  |
|      | В.      | PERFORMANCE                                       |                  |
|      | C.      | VIRTUAL LAB USERS GUIDE                           |                  |
|      |         | 1. Host Machine and Web Server Start-Up Procedure |                  |
|      |         | 2. Student User Guide                             | 34               |
| V.   | CON     | NCLUSIONS AND FUTURE WORK                         |                  |
|      | A.      | CONCLUSIONS:                                      |                  |
|      | В.      | FUTURE WORK                                       |                  |
|      | FNIDI   | X A WED SEDVED INSTALLATION                       | 41               |
| ALL  |         | WED SERVER INSTALLATION                           |                  |
|      | A.<br>R | THE SOFTWARE                                      |                  |
|      | С       | CONFIGURING ENVIRONMENT VARIARI ES                | <u>۲</u> ۲       |
|      | D.      | INSTALLING IAVA.                                  | ۲۵_<br>۲۵_       |
|      | D.<br>E | INSTALLING JAKARTA TOMCAT SFRVER                  | лт.3<br>ДД       |
|      | F.      | INSTALLING OPENSSL                                |                  |
|      | - •     |                                                   |                  |

| G.         | APACHE HTTP (WEB) SERVER INSTALLATION45                     |
|------------|-------------------------------------------------------------|
| H.         | BUILDING/INSTALLING MOD JK CONNECTOR45                      |
| I.         | CONFIGURING APACHE WEB SERVER FOR MOD JK                    |
|            | CONNECTOR                                                   |
| J.         | <b>CONFIGURING TOMCAT SERVER FOR MOD_JK CONNECTOR46</b>     |
| К.         | CONFIGURING THE APACHE WEB SERVER FOR NON-SSL               |
|            | CONNECTIONS47                                               |
| L.         | CONFIGURING APACHE WEB SERVER FOR SSL                       |
|            | CONNECTIONS55                                               |
| М.         | ENABLING SSL ON APACHE AND TOMCAT57                         |
| APPENDIX   | B HOST AND VIRTUAL MACHINE CONFIGURATION 59                 |
| <b>A</b> . | RED HAT LINUX 9.0 INSTALLATION ON THE HOST                  |
|            | MACHINES                                                    |
| В.         | VMWARE INSTALLATION                                         |
|            | 1. Network Modes                                            |
|            | a. Bridged Networking61                                     |
|            | b. Network Address Translation (NAT)                        |
|            | c. Host-Only Networking61                                   |
|            | 2. Virtual Machines Installation                            |
|            | 3. Installing VMware Tools                                  |
|            | 4. Configuring the Virtual Machines to Run Automatically on |
|            | Startup by Running a Script67                               |
|            | 5. Configuring the Virtual Machines for Automatic Log on    |
|            | without Prompting a Username/Password70                     |
|            | 6. Configuring the Virtual Machines for Persistent Mode71   |
| LIST OF RI | FFFRENCES 75                                                |
|            |                                                             |
| INITIAL D  | ISTRIBUTION LIST77                                          |

## LIST OF FIGURES

| Figure 1.  | The Components and the Configuration of Velnet                  | 4  |
|------------|-----------------------------------------------------------------|----|
| Figure 2.  | Dell PowerEdge 1650 Rack                                        | 17 |
| Figure 3.  | Dell PowerConnect 3024 Switch (top), and Dell 8 Port KVM Switch | 18 |
| Figure 4.  | APC Smart UPS 2200 Power Supply                                 | 18 |
| Figure 5.  | Print Screen Menu                                               | 19 |
| Figure 6.  | Dell PowerEdge 1650 Rack System                                 | 20 |
| Figure 7.  | Network Configuration of NIC Cards                              | 21 |
| Figure 8.  | The Network After Installing the Virtual Machines               | 22 |
| Figure 9.  | The Screen Output of "top" Command                              | 31 |
| Figure 10. | The Screen Output of "top" Command Together with "grep" Command | 31 |
| Figure 11. | Accepting the SSL Certificate                                   | 34 |
| Figure 12. | Details of the Certificate                                      | 35 |
| Figure 13. | Home Page of the Website                                        | 35 |
| Figure 14. | Virtual Network Page of the Website                             | 36 |
| Figure 15. | Password Authentication of VNC Server                           | 36 |
| Figure 16. | Displaying Virtual Machines Inside Web Browser                  |    |
| Figure 17. | Announcements and Assignments Page of the Website               | 38 |
| Figure 18. | Selecting the OS                                                | 62 |
| Figure 19. | Determining Virtual RAM Space                                   | 63 |
| Figure 20. | Networking Options                                              | 64 |
| Figure 21. | Creating a Virtual Disk of a Specified Capacity                 | 64 |
| Figure 22. | Starting a Virtual Machine for the First Time                   | 65 |
| Figure 23. | Installing VMware Tools on Windows-Based Systems                | 66 |
| Figure 24. | Adding the Script to Startup Programs                           | 68 |
| Figure 25. | Login Screen Configuration on Red Hat Linux 9.0                 | 71 |
| Figure 26. | Virtual Machine Settings Screen                                 | 72 |
| Figure 27. | Taking Snapshots                                                | 72 |
| Figure 28. | Snapshot Settings on VMware Workstation                         | 73 |

# LIST OF TABLES

| Table 1. | Dell PowerEdge 1650 Specifications                       | 17 |
|----------|----------------------------------------------------------|----|
| Table 2. | The Percentage of CPU and Memory Use by Virtual Machines | 32 |
| Table 3. | Partition Table of Server Machine                        | 41 |
| Table 4. | Installation Packages of Server Machine                  | 42 |
| Table 5. | Installation Packages of Host Machines                   | 60 |

#### ACKNOWLEDGMENTS

The authors would like to thank Professor Richard M. Harkins for his assistance in acquiring the lab and necessary equipment, as well as his helpful guidance to conduct this thesis research. We also appreciate the Turkish community at NPS for the amiable social atmosphere of friendship and understanding, without which we would have a much harder time engaging in our studies.

#### I. INTRODUCTION

Students of Computer Science and Information Systems Technology have experienced that learning computer related topics—whether it is software development, network building and configuration, or network security—often requires hands-on practice. It is "widely recognized this type of learning enhances the education experience.<sup>1</sup>

Yet, creating a physical network environment to practice the necessary skills may generate some problems:

Time: Since the labs are often dedicated to a number of classes, the students are generally faced with time restrictions. Most often, the time allotted for the lab hours is two hours a week. The students may find extra time when the lab is free, but since that is not a guaranteed time, the instructors tend to give assignments that can be finished in two hours time. Also, since not all the students possess the same skill level, instructors have to adjust the level of their assignments so that the lowest skill level student can complete them in two hours.

Cost: Creating such an environment takes money. Depending of the number of users intended to use the same environment, the costs of establishing and maintaining the necessary hardware and software in a quantity sufficient for each user to have access to the network laboratory for learning and practicing purposes, both during and after the scheduled times, requires substantial funding.<sup>2</sup> The expenses include the cost of the

<sup>&</sup>lt;sup>1</sup> Bruce Kneale, Ain Y. De Horta and Ilona Box, (2004) "Velnet: Virtual Environment for Learning Networking," (This paper appeared at the sixth Australian Computing education Conference (ACE2004), Dunedin, New Zealand. Conferences in Research and Practice in Information Technology, vol. 30. Editors, Raymond Lister and Alison Young),

<sup>&</sup>lt;http://portal.acm.org/citation.cfm?id=979990&dl=ACM&coll=portal> (16 July 2004) The authors cite a number of references to support this idea, but were unable to check those sources to confirm.

<sup>&</sup>lt;sup>2</sup> Kneale, Horta, Box, (2004), "Velnet: Virtual Environment for Learning Networking," p. 161; Russell Elliott, "Creating a Home Test Lab, Cases Study in Information Security," (SANS Institute, February 19, 2003), <a href="http://www.giac.org/practical/GSEC/Russell">http://www.giac.org/practical/GSEC/Russell</a> Elliott GSEC.pdf > (11 July 2004), p. 5.

computers and their components, the costs of the required software (operating systems, etc.), and other secondary costs (routers, switches, cables, etc. – not to include the cost of the room).<sup>3</sup>

Space: A physical network laboratory for an average number of students in a class entails a large space. Large air-conditioned rooms, full of computers, connected to routers and switches are often required.<sup>4</sup> Considering the ever-present space restrictions in the buildings, this is a practical issue that affects the design of the lab.<sup>5</sup>

Structure: The money and space restrictions often force the instructors to group the students. Group working, despite its positive aspects, may have some negative consequences as well. Sometimes one member of the group ends up doing the bulk of the work, leaving the other(s) without the benefits of hands-on experience.<sup>6</sup> Even if the group members share the work properly, it still means less practical experience than having the chance to do everything themselves.

Maintenance: The maintenance of the computers is always an issue. It takes time and effort to keep large numbers of computers up and functioning in the lab.

Restrictions: Legal restrictions, as well as the "lack of a secure network environment, "in which actions do not damage the other services on the network, makes it necessary to isolate the network.<sup>7</sup> First, students must be physically present in the lab. Second, the lab must be air gapped.

Thus the problem of addressing same of these deficiencies arises as well as being particularly interested in designing a virtual network environment for practicing Network Security skills. This thesis study concentrates on a particular solution to this problem: the virtual lab (VL).

<sup>&</sup>lt;sup>3</sup> Elliott, "Creating a Home Test Lab," p. 6.

<sup>&</sup>lt;sup>4</sup> Kneale, Horta, Box, "Velnet," p. 161; Elliott, "Creating a Home Test Lab," p. 5.

<sup>&</sup>lt;sup>5</sup> Elliott, "Creating a Home Test Lab," p. 5.

<sup>&</sup>lt;sup>6</sup> Kneale, Box, "A Virtual Learning Environment for Real-World Networking," p. 672.

<sup>&</sup>lt;sup>7</sup> Kneale, Horta, Box, "Velnet: Virtual Environment for Learning Networking," p. 161.

The concept of virtual labs is a widely used phenomenon currently. Many organizations feature virtual labs for a number of purposes. With the help of the advances in the computer hardware, and the software simulation techniques, it is now possible to visit virtual physics, biology, chemistry, or mathematics labs online.<sup>8</sup> They generally run Java applets, or some software programs, to simulate the necessary environment for the virtual labs, and they feature experiments, which may or may not need physical laboratories. Thus, depending on their application, they often provide a virtual hands-on experience to the users, and facilitate the educational process.

Although the idea of virtual labs is not new and there are a number of implementations of virtual labs for a variety of purposes, to the author's surprise, it has been noticed that virtual computer network lab implementations for the purpose of network security classes are not very common.

According to Kneale, a virtual lab must have the following attributes in order to be an effective substitute for a physical network.

It should be available to every student for a long enough time to complete the assignments and preferably more.<sup>9</sup>

It should provide the students with the ability to stop and resume an exercise over time.<sup>10</sup>

The environment should be configured to be accessed securely 24 hours a day, seven days a week.<sup>11</sup>

<http://www.chem.ox.ac.uk/vrchemistry/> (16 July 2004), which focuses on chemistry;

<sup>&</sup>lt;sup>8</sup> Some of these websites featuring virtual lab environments are:

<sup>&</sup>lt;http://www.enc.org/resources/records/full/0,1240,016555,00.shtm> (16 July 2004), which "provides over 500 web links to applets, simulations, and virtual labs that illustrate visually difficult physics concepts" (an Eisenhower National Clearinghouse website);

<sup>&</sup>lt;http://www.math.uah.edu/stat/> (16 July 2004), which provides "Virtual Laboratories in Probability and Statistics" (University of Alabama, Huntsville Website);

<sup>&</sup>lt;http://www.biointeractive.org/> (16 July 2004), which concentrates on biology;

<sup>&</sup>lt;http://www.jhu.edu/~virtlab/virtlab.html> (16 July 2004), which features a "Virtual Engineering/science Laboratory course" (A Johns Hopkins University Website);

<sup>&</sup>lt;http://www.physics.nwu.edu/ugrad/vpl/> (16 July 2004), which is a "Virtual Physics Laboratory" (A Northwestern University Website)

<sup>&</sup>lt;sup>9</sup> Kneale, Box, (June 2003), "A Virtual Learning Environment for Real-World Networking," p. 672.
<sup>10</sup> Ibid.

It should deal with the money and space restrictions. It should preferably be financially cheaper than a physical network lab, both in the building phase and the maintenance phase, and it should not take too much space, at least not more than a physical network.<sup>12</sup>

It should provide every feature present in a physical network, including different operating systems (OS).

#### A. SURVEY OF RELATED WORK

Two reviewed examples illustrate the concepts:

#### 1. Velnet

Velnet was developed by the School of Computing and Information Technology, and presented by Bruce Kneale at the University of Western Sydney, Australia.<sup>13</sup> Figure 1 demonstrates the underlying architecture for a virtual network (VN) education system.

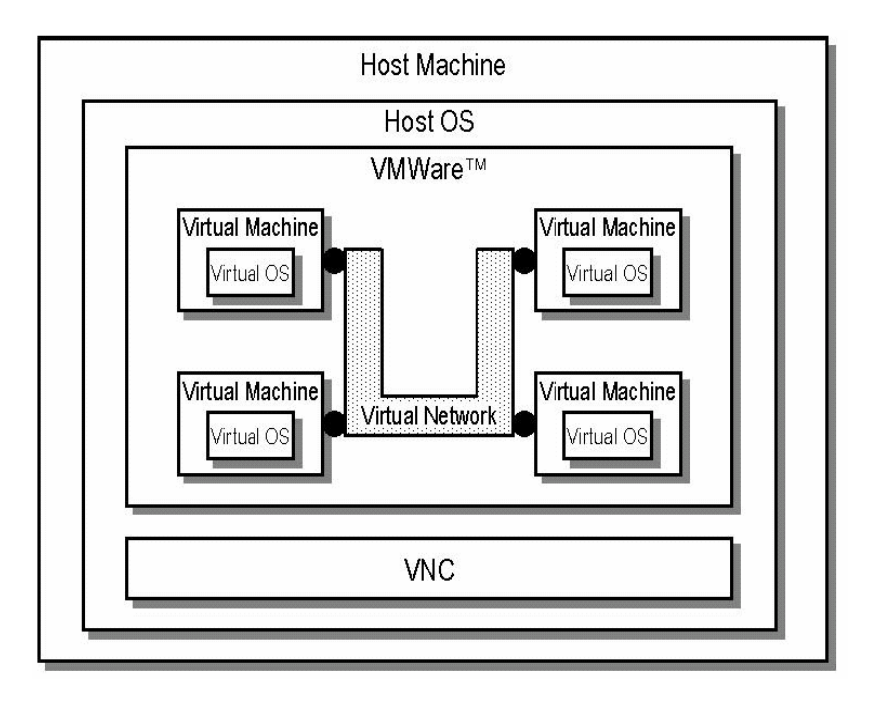

Figure 1. The Components and the Configuration of Velnet<sup>14</sup>

<sup>&</sup>lt;sup>11</sup> Ibid.

<sup>&</sup>lt;sup>12</sup> Russell Elliott, "Creating a Home Test Lab," p. 6.

<sup>&</sup>lt;sup>13</sup> Ain Y. De Horta, Bruce Kneale and Hona Box, "Development of a Virtual Overlay for Velnet (Virtual Environment for Learning Networking)," School of Computing and Information Technology, University of West Sydney, Australia, December 7-10, 2003,

<sup>&</sup>lt;a href="http://proceedings.informingscience.org/IS2003Proceedings/docs/090Kneal.pdf">http://proceedings.informingscience.org/IS2003Proceedings/docs/090Kneal.pdf</a> (16 July 2004).

The goal of Velnet is to provide computer science students with a virtual environment in which they can have hands-on experience with computer networking without having to deal with all the possible problems of a physical laboratory. The solution they offer against all these problems is to create a virtual lab, Velnet. They refer to the six assumptions out of 14 propositions developed by Winn and Jackson (1999)<sup>15</sup> and briefed in the paper titled as "The Effects of Virtual Environments on Recall in Participants of Differing Levels of Field Dependence."<sup>16</sup> The assumption is that Virtual Environments (VE) are cheaper and safer. VE allows students to experience metaphorical concepts and undetectable phenomena. Students are more likely to do well in VE. VE allows students to take what is familiar to them and add to their knowledge. VE simulates learning in real context.

The rest of the paper concerns the actual implementation of the project. To build their virtual lab, they take a single machine with a host OS installed on it. The hardware configuration of the machine and the choice of host OS depend on the amount of the work to be written to that machine. Inside this outer layer, they install a software called VMware in order to simulate multiple virtual machines (VM) with various operating systems within the host OS. They also use another software called Virtual Network Computing (VNC) to have access and control the other virtual machines remotely from either one of the virtual machines or the host machine itself. Velnet is the tool by which they can create different scenarios by establishing various networking configuration on this system. The paper ends with some of the results obtained from this study and their future research plans.

#### 2. Home Test Lab

In practical and theoretical terms, the second study, "Creating a Home Test Lab" by Russell Elliott, published at the SANS Institute<sup>17</sup>, which is similar to this project, is much like the first. Yet, there are some minor differences. The first difference is the

<sup>&</sup>lt;sup>14</sup> Horta, Kneale, Box, "Development of a Virtual Overlay for Velnet," p. 162.

<sup>&</sup>lt;sup>15</sup> Ibid., p. 161.

<sup>&</sup>lt;sup>16</sup> Todd Ogle, "The Effects of Virtual Environments on Recall in Participants of Differing Levels of Field Dependence," <a href="http://scholar.lib.vt.edu/theses/available/etd-04252002-112047/unrestricted/etd.pdf">http://scholar.lib.vt.edu/theses/available/etd-04252002-112047/unrestricted/etd.pdf</a> (April 11, 2002), pp. 16-19.

<sup>17</sup> Elliott, "Creating a Home Test Lab."

purpose of the study. While the goal of the first study was to provide students with handson experience in the computer networking they need by means of a virtual lab, the study in the second paper tries to provide hands-on experience for security professionals. Another difference is that VNC software is not used in this study.

The paper first discusses the advantages and the disadvantages of setting up a home network for network security professionals. Although this is not the author's intent, Elliot's study, nevertheless, provided some helpful hints. The paper discusses why having a single system with several virtual machines in it would be beneficial over having another system for every operating system to be studied. According to his calculations (which exclude the cost of space), the costs of building a five-computer physical network, and building a virtual network doing the same job are not much different, but when space is a limiting factor, the virtual lab alternative is clearly recommended.<sup>18</sup>

The paper continues with the discussion on why having a single system with several virtual machines in it would be beneficial over having another system for every operating system to be studied. Again, the costs related to each option depend on which is preferred. In this case, the first is preferred. The paper continues with a detailed comparison of the hardware, two types of virtual machine software on the market, host, and the virtual operating systems installed on that single system. The networking among the host and the virtual machines was also explained in the paper. It ends with the results of some studies made with the virtual lab.

Both samples have common characteristics with the author's study. In terms of goals, the second study is more relevant, and therefore, a virtual lab was built for the benefit of students taking computer security courses. Yet, it can be used for networking studies with some configuration changes. The physical design and implementation is more like the first sample, however. The authors also used VNC software as in the first study.

Although many similarities exist between this study and those mentioned previously, there are three issues making this study different and more complicated than both samples. First, five hosts machines interconnected among themselves and a separate

<sup>&</sup>lt;sup>18</sup> Elliott, "Creating a Home Test Lab," p. 7.

server machine were used. Second, virtual machines were made available via the Internet to the users who do not require them to be physically present in front of the host machine. Lastly, this study involved one last phase. The system was tested to be able to determine the amount of workload that can be put on the host machines given the present configurations. An attempt was also made to ascertain how many virtual machines and how many connections for each one of them should be available in order for the system to run efficiently.

### II. VIRTUAL LAB MODEL

The required components for the virtual lab include:

- The Host Machine and Operating System
- Virtual Machine Software and Network
- Guest Operating Systems
- Remote Desktop Display
- Remote Access Server

This list of components is similar to the model introduced in Figure 1. The only addition to that model is the server machine, which enables the users to have external access to the virtual lab.

#### A. THE HOST MACHINE AND HOST OPERATING SYSTEM

#### 1. Hardware

The host machine forms the base for all of the components in the virtual lab. Therefore, it must meet certain requirements to support the scope of the project. Ideally, a computer with a large hard drive, a fast Central Processing Unit (CPU) and a lot of memory would be needed to host multiple Virtual Machines effectively. The intent was to choose a hardware software combination that would perform well under heavy loads. A heavy load is interpreted to mean multiple VMs installed and running on the host with multiple connections to outside users. Considering performance objectives and cost constraints, the following hardware was selected:

- Dell Rack System, with five identical two-processor PowerEdge 1650 computers
- A single monitor connected via a Keyboard Video Mouse (KVM) switch.
- CPUs with a 1400 Megahertz (MHz) bus speed
- 40 Gigabyte (GB) Small Computer System Interface (SCSI) hard-drive
- 1GB Random-Access Memory (RAM).

Detailed information on hardware configuration is given in Chapter III.

#### 2. Software

It is important that the host OS support Internet protocols such as Transmission Control Protocol/Internet Protocol (TCP/IP). It also had to support the virtual machine and the remote desktop display software that was intended to be installed. Running as a standalone workstation was another desired trait since the virtual machines were going to be created on workstations rather than personal computers (PC). Among all the different versions of Windows and Linux based operating systems, Red Hat Linux 9.0 was selected. Red Hat 9.0 provided a means to develop and modify the Kernel. It had multiple configurable security features and had a reputation for stability under heavy load and was fully supported by the Virtual machine software chosen to use.

#### **B.** VIRTUAL MACHINE SOFTWARE AND VIRTUAL NETWORK

Virtual machine software is a tool that makes it possible to run multiple operating systems and their applications at the same time on the same physical computer. These operating systems and applications are isolated in secure virtual machines that co-exist on a single piece of hardware.<sup>19</sup>

For this experiment, the decision was to use VMware Workstation 4.5. VMware is a mature product that gives the virtual machine an interface with the host machine's hardware and peripherals. This includes:

- The network card,
- The Compact Disc/Digital Versatile Disc (CD/DVD) drive,
- The Universal Serial Bus (USB) and serial communications ports
- The printer port.

Some of the components of a physical network such as switches and network adapters are emulated in the virtual network. Routing is supported by operating systems, which have this function and are installed on the virtual machines.<sup>20</sup>

<sup>19 &</sup>quot;Workstation 4 User Manual," < http://vmware-

svca.www.conxion.com/software/ws45\_manual.pdf> (26 August 2004).

<sup>20</sup> Ibid.

#### C. GUEST OPERATING SYSTEMS

The VMware Workstation emulates the Intel x86 hardware architecture, and therefore, supports any operating system that can run in that environment. The following is a brief list of supported operating systems as stated in the VMware manual:<sup>21</sup>

#### 1. Microsoft Windows

- Windows, code-named Longhorn, beta (experimental)
- Windows Server 2003 Web Edition, Windows Server 2003 Standard Edition,
  - Windows Server 2003 Enterprise Edition
- Windows XP Professional and Windows XP Home Edition with Service Pack 1 or Service Pack 2RC (listed versions also supported with no service pack)
- Windows 2000 Professional Service Pack 1, 2, 3 or 4; Windows 2000 Server
  - Service Pack 1, 2, 3 or 4; Windows 2000 Advanced Server Service Pack 3 or 4
  - (listed versions also supported with no service pack)
- Windows NT® Workstation 4.0 Service Pack 6a, Windows NT Server 4.0 Service Pack 6a, Windows NT 4.0 Terminal Server Edition Service Pack 6
- Windows Me
- Windows 98 (including all Customer Service Packs) and Windows 98 SE
- Windows 95 (including Service Pack 1 and all OSR releases)
- Windows for Workgroups 3.11
- Windows 3.1
- 2. Microsoft MS-DOS
- MS-DOS 6.x
- 3. Linux
- Mandrake Linux 8.2, 9.0
- Red Hat Linux 7.0, 7.1, 7.2, 7.3, 8.0, 9.0
- Red Hat Enterprise Linux 2.1, 3.0
- Red Hat Linux Advanced Server 2.1
- SuSE Linux 7.3, 8.0, 8.1, 8.2, 9.0, 9.1

<sup>&</sup>lt;sup>21</sup> Ibid, pp. 23-24, (26 August 2004).

- SLES 7, 7 patch 2, 8
- Turbolinux Server 7.0, Enterprise Server 8, Workstation 8
- 4. Novell NetWare
- NetWare 5.1, 6, 6.5
- 5. FreeBSD
- FreeBSD 4.0–4.6.2, 4.8, 5.0
- 6. Solaris
- Solaris x86 Platform Edition 9 (experimental), 10 beta (experimental)

This study used Windows 2000 Professional, Windows XP Professional, and Red Hat Linux 9.0 for the guest operating systems.

#### D. REMOTE DESKTOP DISPLAY (RDD)

Since one of the goals of the project was to make the virtual machines externally available, a remote desktop display tool was necessary. There are several commercial products on the market that serves this purpose. The one selected was VNC (Virtual Network Computing).

VNC is an open-source, free, cross-platform remote desktop display package developed by ATT Labs. The software allows connectivity between different types of operating systems. By using VNC, one has the full control of a remote machine from any other computer or mobile device anywhere on the network. VNC consists of a server that runs on the machine to be remotely controlled and a client installed on the machine that would connect to the server. It also has a built-in Java viewer, which makes it reachable within a browser without having to install the client software.<sup>22</sup>

#### E. REMOTE ACCESS SERVER

External connectivity to the VMs was realized by a Remote Access Server. The server was identical in makeup to the other host machines with regard to hardware and software. However, Tomcat and an Apache web server were installed to provide support for external use.

The Apache Server was installed with Secure Sockets Layer (SSL) functionality for secure Internet connectivity. Then, another web server, Tomcat, was installed, which

<sup>&</sup>lt;sup>22</sup> "Java VNC Viewer," <a href="http://www.realvnc.com/javavncviewer.html">http://www.realvnc.com/javavncviewer.html</a> (27 August 2004).

would run concurrently with Apache. Tomcat supports Java Servlets and Java Server Pages (JSP) specifications. "Servlets are modules of Java code that run in a server application to answer client requests."<sup>23</sup> They are used for extending and enhancing web servers. Servlets are useful because they can be built component-based, and platform-independent.<sup>24</sup>

In this project, Tomcat's Java compatibility was beneficial in two ways. First, it made it possible to display the VNC server through a web browser. Second, it was possible to use Servlets in the web pages if any were necessary.

 $<sup>^{23}</sup>$  "An Invitation to Servlets," <a href="http://www.novocode.com/doc/servlet-essentials/chapter1.html#ch\_1\_1>(27 August 2004)">http://www.novocode.com/doc/servlet-essentials/chapter1.html#ch\_1\_1>(27 August 2004)</a>.

<sup>&</sup>lt;sup>24</sup> "Java Servlet Technology," < http://java.sun.com/products/servlet/> (27 August 2004).

## III. VIRTUAL LAB SETUP

#### A. EQUIPMENT

Dell PowerEdge 1650 Blade Servers with dual processors on each rack was used to create the network for the lab. The system consisted of:

- 5 Dell PowerEdge 1650 mountable racks (Figure 2)
- 1 Dell PowerConnect 3024 Switch (Figure 3)
- 1 Dell 8 Port KVM (Keyboard, Video, and Mouse) Switch (Figure 3)
- 1 APC Smart UPS (Uninterruptible Power Supply) 2200 Power Supply (Figure 4)
- 1 Dell<sup>TM</sup> PowerEdge<sup>TM</sup> Rack Console 15FP Flat-Panel Monitor (Figure 6)
- 1 PS/2-style keyboard with integrated mouse (Figure 6)

The technical specifications of the system are listed below (Table 1):

| Microprocessor                  |                                               |  |
|---------------------------------|-----------------------------------------------|--|
| Microprocessor type             | Two (2) Intel Pentium III, 1.4 GHz Processors |  |
| Front side bus (external) speed | 133 MHz                                       |  |
| Internal cache                  | 512 KB Level 2 cache                          |  |
| Math coprocessor                | Internal to microprocessor                    |  |

| Expansion Bus   |                                                         |  |
|-----------------|---------------------------------------------------------|--|
| Bus type        | PCI                                                     |  |
| Expansion slots | two dedicated PCI (one full-length and one half-length  |  |
|                 | 64-bit, 66-MHz slot, or optionally, one half-length 64- |  |
|                 | bit, 66-MHz slot with one full-length 32-bit, 33-MHz    |  |
|                 | slot, 5-V compatible on separate buses)                 |  |

| Memory                   |                                                                                    |  |
|--------------------------|------------------------------------------------------------------------------------|--|
| Architecture             | 72-bit ECC PC-133 SDRAM DIMMs, with 2-way                                          |  |
|                          | interleaving                                                                       |  |
| Memory module sockets    | four 72-bit wide 168-pin DIMM sockets                                              |  |
| Memory module capacities | 128-, 256-, 512-MB, or 1-GB registered SDRAM<br>DIMMs, rated for 133-MHz operation |  |

| RAM                                                                | 1 GB RAM at 4*256MB. Configurable to 4 GB.             |
|--------------------------------------------------------------------|--------------------------------------------------------|
|                                                                    | Drives                                                 |
| Diskette drive                                                     | 3.5-inch, 1.44-MB diskette drive                       |
| SCSI hard drives                                                   | up to three 1-inch, internal Ultra3 SCSI               |
| IDE hard drives (optional)<br>(our system did not include<br>this) | up to two internal (not hot-pluggable), ATA-compatible |
| CD or DVD drive                                                    | CD drive                                               |

| Ports and Connectors      |                                                                                                    |  |
|---------------------------|----------------------------------------------------------------------------------------------------|--|
| Externally accessible:    |                                                                                                    |  |
|                           | Rear:                                                                                                    |  |
| SCSI                      | 68-pin Ultra3 SCSI connector                                                                                                    |  |
| Serial                    | 9-pin connector                                                                                                    |  |
| USB                       | 4-pin connectors                                                                                                    |  |
| NIC                       | 2(two) RJ45 connectors for integrated 10/100/1000<br>NICs; one RJ45 connector for optional remote service<br>card (10 Mbit Ethernet controller) used for remote<br>system administration) |  |
| Video                     | 15-pin connector                                                                                                    |  |
| PS/2-style keyboard       | 6-pin mini-DIN connector                                                                                                    |  |
| PS/2-compatible mouse     | 6-pin mini-DIN connector                                                                                                    |  |
| Front:                    |                                                                                                    |  |
| Video                     | 15-pin connector                                                                                                    |  |
| USB                       | 4-pin connector                                                                                                    |  |
| PS/2-style keyboard/mouse | 6-pin mini-DIN, keyboard default (mouse optional with combination Y cable)                                                                                                    |  |

| Video        |                                                 |
|--------------|-------------------------------------------------|
| Video type   | ATI Rage XL PCI video controller; VGA connector |
| Video memory | 8 MB                                            |

| Power         |                                  |  |
|---------------|----------------------------------|--|
| Power supply: |                                  |  |
| Wattage       | 275 W (AC)                       |  |
| Voltage       | 100–240 VAC, 50/60 Hz, 3.9–2.0 A |  |

| Heat dissipation       | 1033 BTU/hr maximum per power supply                                                                                                    |
|------------------------|----------------------------------------------------------------------------------------------------|
| Maximum inrush current | Under typical line conditions and over the entire system<br>ambient operating range, the inrush current may reach 25<br>A per power supply for 10 ms or less. |
| System battery         | CR2032 3.0-V lithium coin cell                                                                                                    |

| Physical |             |
|----------|-------------|
| Height   | 1.67 inches |
| Width    | 19 inches   |

 Table 1.
 Dell PowerEdge 1650 Specifications<sup>25</sup>

The "Dell<sup>™</sup> PowerEdge<sup>™</sup> 1650 Systems Installation and Troubleshooting Guide" on the company website was used to assemble and set up the system hardware.<sup>26</sup> All the components were mounted onto the system as described in the guide manual (Figure 6). The KVM switch afforded single monitor and keyboard access to all the servers via the Print Screen Menu (Figure 5).

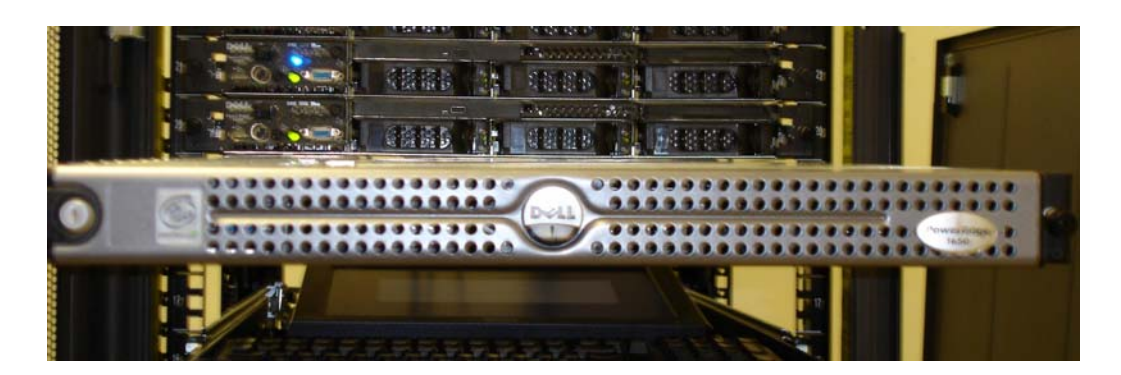

Figure 2. Dell PowerEdge 1650 Rack

<sup>&</sup>lt;sup>25</sup> "Technical Specifications," <http://docs.us.dell.com/support/edocs/systems/pe1650/en/ug/8g540aa0.htm#1039239> (20 August 2004).

<sup>&</sup>lt;sup>26</sup> "Dell<sup>TM</sup> PowerEdge<sup>TM</sup> 1650 Systems Installation and Troubleshooting Guide," <http://docs.us.dell.com/support/edocs/systems/pe1650/en/it/index.htm> (20 August 2004); "Dell<sup>TM</sup> PowerEdge<sup>TM</sup> 1650 Systems," <http://support.dell.com/support/edocs/systems/pe1650/en/> (20 August 2004).

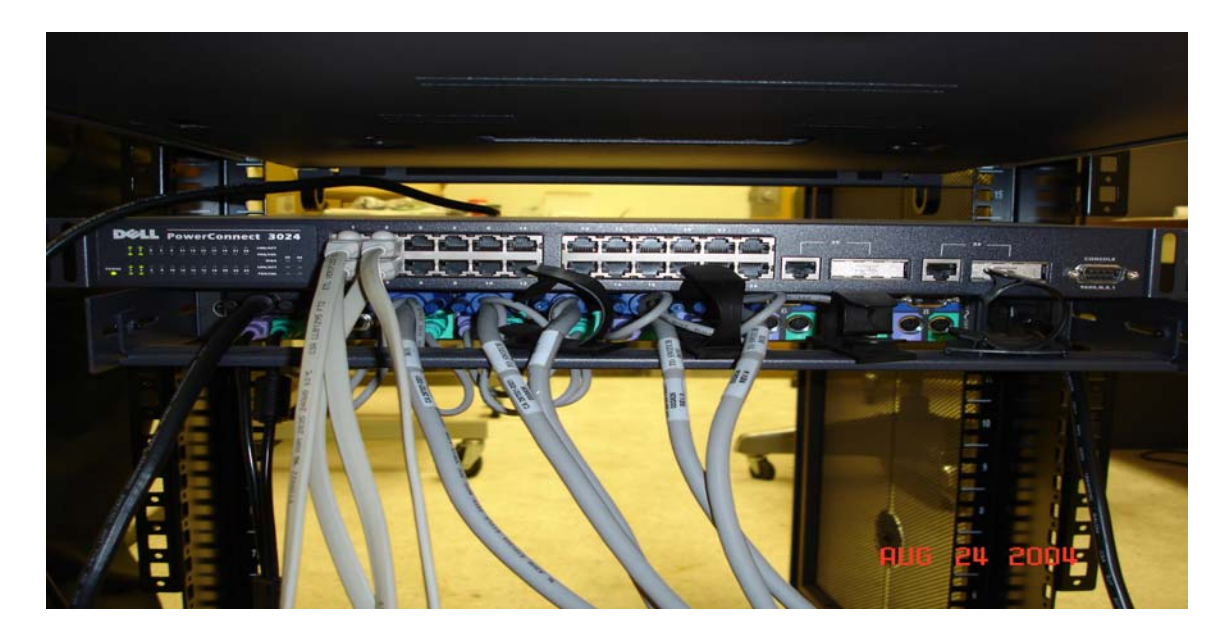

Figure 3. Dell PowerConnect 3024 Switch (top), and Dell 8 Port KVM Switch

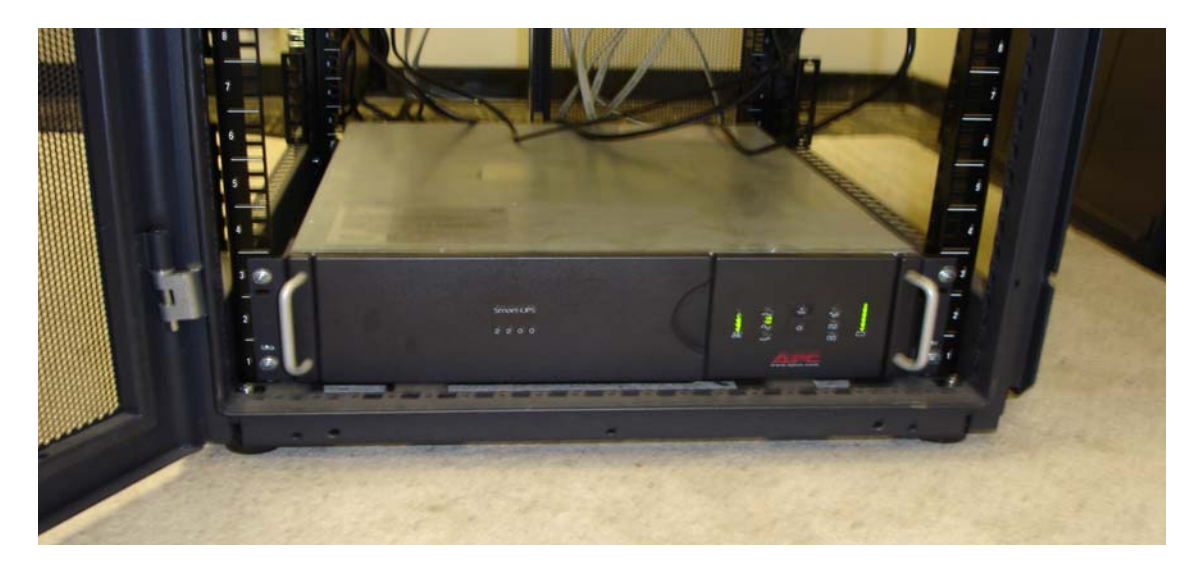

Figure 4. APC Smart UPS 2200 Power Supply

| Main       |      | ? ×   |  |
|------------|------|-------|--|
| Name       | Port | 1     |  |
| COMPUTER 1 | 1    | 0     |  |
| COMPUTER 2 | 2    | 0     |  |
| COMPUTER 3 | 3    | 0     |  |
| COMPUTER 4 | 4    | 0     |  |
| COMPUTER 5 | 5    | 0     |  |
| COMPUTER 6 | ó    | ×     |  |
| COMPUTER 7 | 7    | ×     |  |
| COMPUTER 8 | 8    | ×     |  |
| Ŧ          | Set  | Setup |  |
|            | Comm | ands  |  |

Figure 5. Print Screen Menu
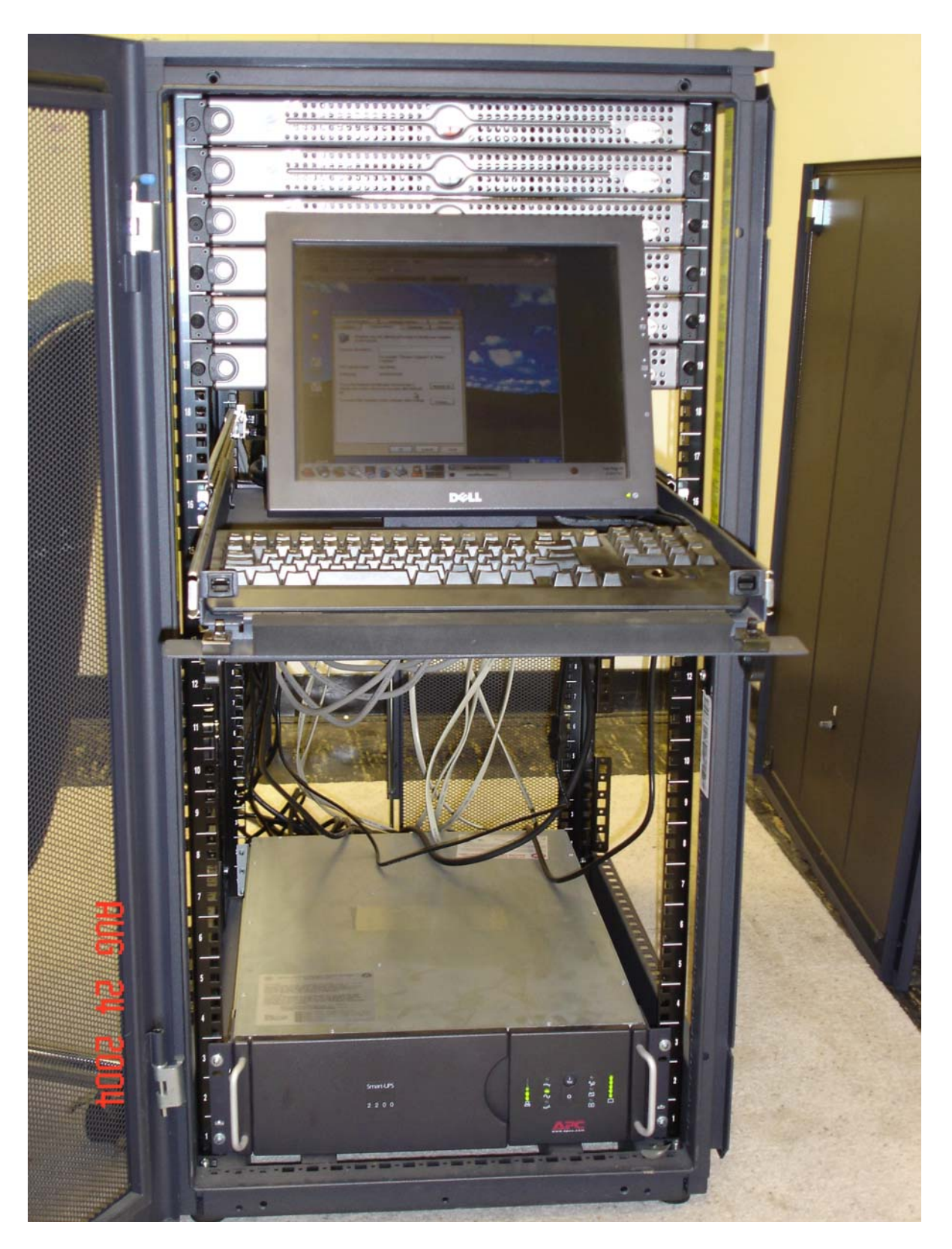

Figure 6. Dell PowerEdge 1650 Rack System

#### **B.** NETWORK CONFIGURATION

Each host computer was equipped with two network cards. One was disabled and is reserved for future work. Both network cards were used on the web server for external and internal connectivity. The web server and host computers were connected by a switch, as shown in Figure 7.

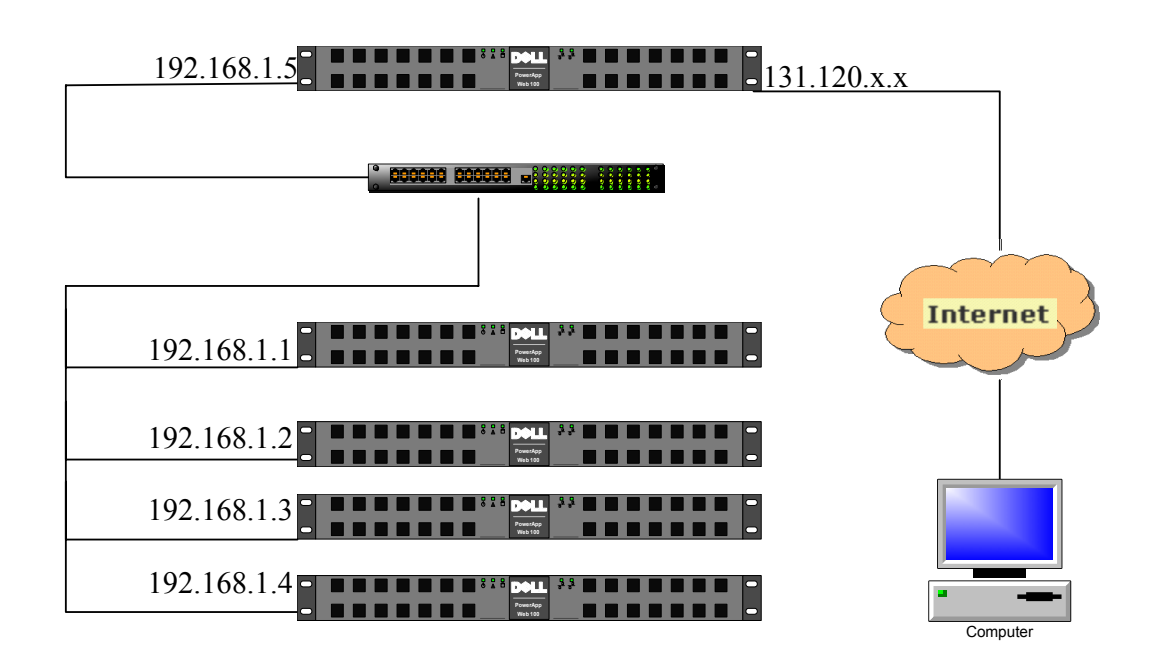

Figure 7. Network Configuration of NIC Cards

VMware was installed in the bridged mode on the hosts (Figure 8). The server was configured with Apache and Tomcat connected via the mod\_jk connector. SSL functionality was invoked for security. For installation details, see Appendix A for the hosts and Appendix B for the server.

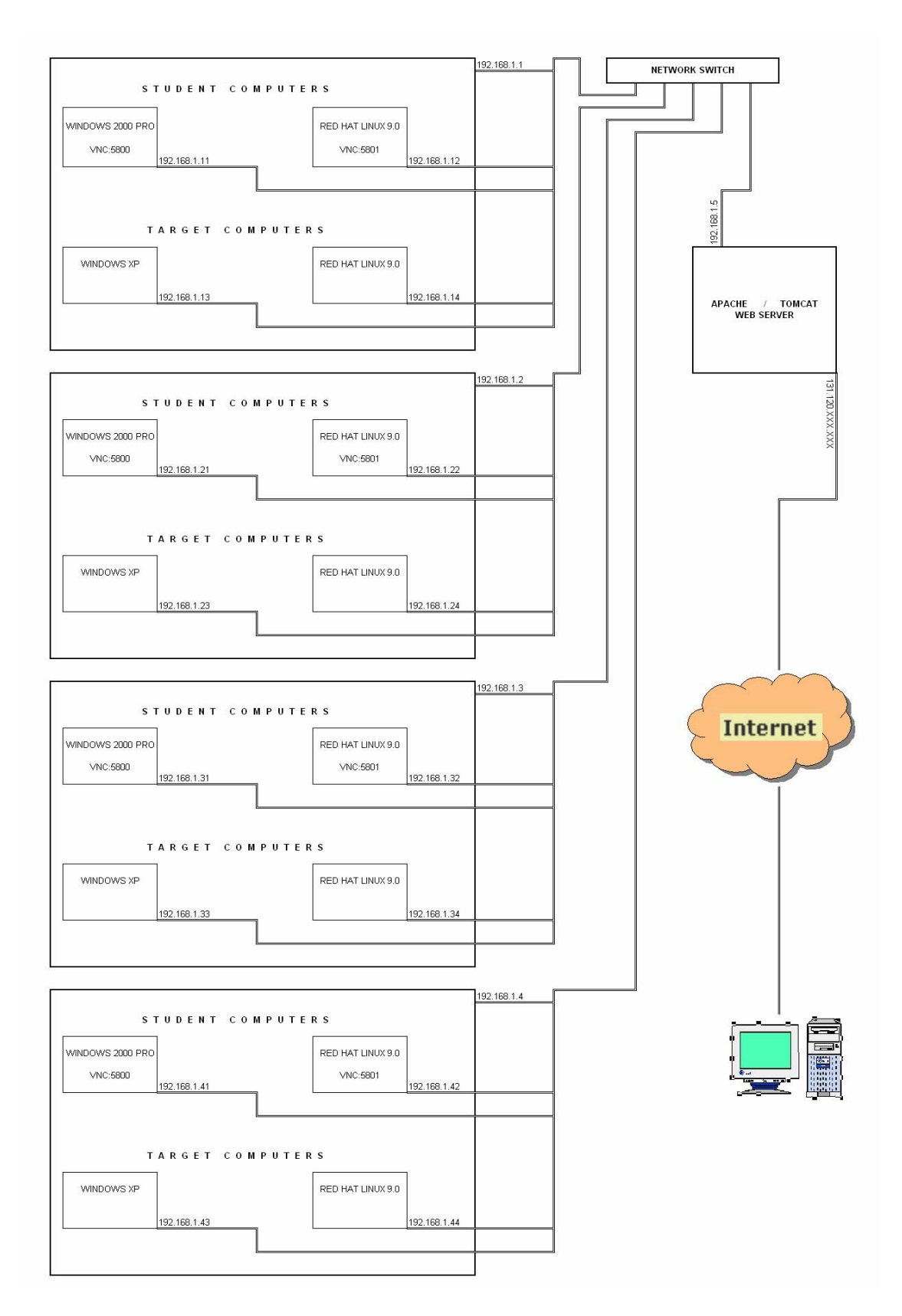

Figure 8. The Network After Installing the Virtual Machines

# C. THE WEB SERVER

The web server was configured to provide the initial interface to the external user. The following services and tools were enabled:

- Secure Socket Layer (SSL) for the web server
- Tools for Java Servlets
- Web Content with links to the target virtual machines (Figure 8)

Red Hat Linux 9.0 was selected as the web server operating system because it is considered a stable and reliable kernel for web applications. The Apache-Tomcat interface architecture initially proved to be a bit difficult to get correct. However, Carillo's guide to installing web services<sup>27</sup>, provided the necessary guidance for this thesis. The procedure followed was mostly based on the information taken from this paper, and explained in detail in Appendix A. Below is a brief summary of the steps taken:

- <u>Configure the Environment Variables:</u> etc/profile was modified to make the Environment Variables fit to the changes made such as installation directories of Java, the Tomcat server and the Apache Web Server.
- <u>Install Java:</u> Java was needed to support Java applications and Servlets.
- <u>Install the Tomcat (web) Server:</u> Tomcat is a free, open-source server solution based on the Java Platform that supports the Servlet and JSP specifications.<sup>28</sup> It serves the same purpose in this project as the main Web Server. Tomcat uses a different default port number (8080) for Hyper Text Transfer Protocol (HTTP) and SSL connections. The port number for SSL connections can be configured, depending on the user's preference. Port 8009 was selected for this project.
- <u>Install OpenSSL</u>: OpenSSL is a cryptography toolkit. The network protocols that OpenSSL uses are: The Secure Sockets Layer (SSL v2/v3) and Transport Layer Security (TLS v1). It also uses relevant cryptography standards that these protocols require.<sup>29</sup> As the official website for OpenSSL states, it can be used for the following purposes:<sup>30</sup>

<sup>&</sup>lt;sup>27</sup> "HOWTO: Installing Web Services with

Linux/Tomcat/Apache/Struts/Postgresql/OpenSSL/JDBC/JNDI,"

<sup>&</sup>lt;http://www.linuxjava.net/howto/webapp/> (20 June 2004).

<sup>28 &</sup>quot;Tomcat FAQ Home Page," <a href="http://www.jguru.com/faq/Tomcat">http://www.jguru.com/faq/Tomcat</a> (26 August 2004).

<sup>29 &</sup>quot;OpenSSL," <http://www.openssl.org/docs/apps/openssl.html> (26 August 2004).

<sup>30</sup> Ibid.

- Creation of RSA, DH and DSA key parameters
- Creation of X.509 certificates, Certificate Signing Requests (CSR) and Certificate Revocation Lists (CRL)
- Calculation of Message Digests
- Encryption and Decryption with Ciphers
- SSL/TLS Client and Server Tests
- Handling of Secure/Multipurpose Internet Mail Extensions (S/MIME) signed or encrypted mail

In this project, it is used to create keys and certificates that would be used for authentication purposes.

- <u>Install the Apache Http (web) server:</u> The Apache HTTP Server is an open-source, HTTP/1.1 compliant web server. It is very powerful and flexible, and implements the latest protocols. The Apache web server can run on Windows NT/9x/XP, Netware 5.x and above, OS/2, and most versions of UNIX and Linux as well as several other operating systems.<sup>31</sup> Some of its features listed on the official Apache website are:<sup>32</sup>
  - DBM databases for authentication
  - Customized responses to errors and problems
  - Multiple DirectoryIndex directives
  - Unlimited flexible URL rewriting and aliasing
  - Content negotiation
  - Configurable Reliable Piped Logs
  - Virtual Hosts (This allows the server to distinguish between requests made to different IP addresses or names mapped to the same machine).

In addition to Tomcat, the Apache Web Server was installed because it uses the standard default ports for HTTP (port 80) and SSL (port 443). The next step was to use the mod\_jk connector so that Tomcat and Apache could operate together as a single website listening on port 80 with the ability to handle Java Servlet requests.

• <u>Install the mod\_jk Connector:</u> The mod\_jk connector is used to connect Apache to Tomcat so that they can operate together as single application. The connector was configured as follows: Once Apache and Tomcat are installed separately, they must be connected so that Apache can process

<sup>&</sup>lt;sup>31</sup> <http://httpd.apache.org/docs/misc/what> (26 August 2004).

<sup>32</sup> Ibid.

JSP requests by handing them off to Tomcat, and Tomcat can handle http requests destined to port 80 or SSL requests destined to port 443. Although several methods exist for this purpose, **mod\_jk** was used.<sup>33</sup> "Mod\_jk contains a **Connector** component that communicates with a web connector via the JK protocol (also known as the AJP protocol)"<sup>34</sup>. This is used when Tomcat 4 is integrated into an existing Apache server, which enables Apache to handle the static content of the web application, and/or utilize Apache's SSL processing.<sup>35</sup> "In short, mod\_jk is a connector that allows a web server, such as Apache HTTPD (Hyper Text Transfer Protocol Daemon) or IIS (Internet Information Server), to act as a front end to the Tomcat web application server."<sup>36</sup>

- <u>Configure Apache web server for mod\_jk connector</u>: "**httpd.conf**", the configuration file for the Apache web server, was modified in order to make the Apache server recognize the mod\_jk connector.
- <u>Configure Tomcat server for the mod jk connector</u>: "**server.xml**", the configuration file for the Tomcat server, was modified and **workers.properties** was created in order to make the Tomcat server recognize the mod\_jk connector. "*workers.properties*" is the name of the file where the Tomcat workers are defined. Also, a Tomcat worker is a Tomcat instance waiting to run Servlets on behalf of some web server. In this case, the Apache web server forwards Servlet requests to a Tomcat worker running behind it.<sup>37</sup>
- <u>Configure the Apache web server for non-SSL connections:</u> "httpd.conf" was configured to make the Apache web server allow non-SSL connections.
- <u>Configure the Apache web server for SSL connections</u>: **ssl.conf**, the configuration file SSL connections, was configured to make the Apache web server allow SSL connections.
- <u>Enable SSL on Apache and Tomcat:</u> Certificates and keys for them were issued using OpenSSL and integrated into the system.
- <u>Build the website:</u> The website was built using one of the templates offered by Microsoft Office Publisher 2003. A site with three pages, a welcome page, a page with links to the virtual machines, and one last page for posting announcements and assignments, was created.

35 Ibid.

<sup>33 &</sup>quot;JSP Quick-Start Guide for Linux," <a href="http://www.sitepoint.com/article/jsp-quick-start-guide-linux/4">http://www.sitepoint.com/article/jsp-quick-start-guide-linux/4</a> (26 August 2004).

<sup>34 &</sup>quot;Server Configuration Reference," <a href="http://jakarta.apache.org/tomcat/tomcat-4.1-doc/config/jk.html">http://jakarta.apache.org/tomcat/tomcat-4.1-doc/config/jk.html</a> (26 August 2004).

<sup>36 &</sup>quot;Apache Tomcat mod\_jk Connector 1.2.5 Released," <a href="http://www.serverwatch.com/news/article.php/3091461">http://www.serverwatch.com/news/article.php/3091461</a> (26 August 2004).

<sup>37</sup> Gal Shachor, "Tomcat workers.properties," <a href="http://jakarta.apache.org/tomcat/tomcat-3.3-doc/Tomcat-Workers-HowTo.html">http://jakarta.apache.org/tomcat/tomcat-3.3-doc/Tomcat-Workers-HowTo.html</a> (26 August 2004).

The web source code was placed in the "/usr/local/tomcat/webapps/ROOT/", which is the default root directory of the Tomcat server for the documents to be published. The document root of the Apache web server is set to "/usr/local/apache/htdocs/nonsecure" in **httpd.conf.** Since the requests destined for the Apache web server are forwarded to the Tomcat server by the mod\_jk connector, and the document root directory of Apache is not used for publishing documents. Also, the **"Redirect / https://localhost.localdomain"** line in **httpd.conf** file forwards the requests to the SSL port (port 443).

This last step ensures that every component of the server machine is installed and configured to work together, which means that the Tomcat server is compatible with the Java Servlets and JSPs that can handle the regular http and SSL requests coming to the Apache web server

#### D. HOST AND VIRTUAL MACHINES

Four of the computers were configured as host machines. This section will cover how the host machines and the virtual machines are set up and what other software and configuration changes are made.

The OS of the host machines was again Red Hat Linux 9.0. Refer to Appendix B for host machine setup details. The configuration summary is listed below.

- <u>Install VMware:</u> VMware Workstation 4.5 was installed on the host machines.
- <u>Install Virtual Machines</u>: The number of virtual machines that could be supported by the host computer was a function of the hosts' hardware configuration. Although hard disk space and processor speed was a concern, it resulted that the amount of host memory was of primary importance. It was determined that with 1 GB of RAM, the host could support 4 VMs comfortably. Taking such considerations into account, four operating systems were chosen to install as guest machines. Two were Red Hat Linux 9.0 (Desktop Version), and the other two were Windows 2000 Professional, and Windows XP Professional.
- <u>Install VMware Tools:</u> After installing the guest machines, VMware Tools must be installed. VMware Tools is a pack of tools integrated in the VMware for each supported operating system to increase the graphics performance, to support shared folders, and drag-and-drop operations. "Other tools in the package support synchronization of time in the guest operating system with time on the host, automatic grabbing and releasing

of the mouse cursor, copying and pasting between guest and host, and improved mouse performance in some guest operating systems."<sup>38</sup>

- <u>Configure the virtual machines to run automatically on startup by running</u> <u>a script:</u> A short script was written to start the virtual machines (See Appendix B).
- <u>Configure the virtual machines for automatic logon:</u> The virtual machines had to be configured for automatic log on so that they could be started with the script written without the need for logging in to each machine every time.
- <u>Configure the virtual machines for persistent mode</u>: The goal was for\_the system to discard all the changes made by a user and revert back to its initial stage once it was powered off or restarted.
- <u>Install VNC (Virtual Network Computing) on the guest machines:</u> As mentioned in Chapter II, VNC consists of two components: A server and a client. For this project, only the VNC server was installed on "Student" virtual machines, one Linux VM and one Windows VM, on each host machine (Figure 3.7).

Access to the VNC server can be accomplished via the standard VNC client or through a Java enabled web browser. The VNC Server binds to two default ports. The default ports may change according to the version used. Two different versions of the VNC server were used. The VNC version 4.0 was used for Windows machines, which listens to ports 5800 and 5900 by default. For Linux machines, the VNC package, included in the Red Hat Linux 9.0, was used for the installation of CDs. The default VNC ports for Linux are 5801 and 5901.<sup>39</sup> It is possible to change the ports, but the default ports were used.<sup>40</sup> Port 5901 is used for the connections from the VNC client software. Thus, this port is used if desiring to connect to the VNC server via the VNC client. Port 5801, on the other hand, is used for serving the Java viewer via http. The connections from the browsers need to connect to port 5801 for accessing the VNC Server. After the initial connection and authentication, the VNC Server transfers back to port 5901. Thus, after the initial connection, the server reverts back to the same port it uses for connections

<sup>&</sup>lt;sup>38</sup> "Workstation 4 User's Manual," <a href="http://VMware-svca.www.conxion.com/software/ws45">http://VMware-svca.www.conxion.com/software/ws45</a> manual.pdf> pp. 81-94 (26 August 2004).

<sup>&</sup>lt;sup>39</sup> To avoid further confusion, only ports 5801 and 5901 will be mentioned. However, in reality, these ports should be understood as 5800 and 5900 for Windows machines.

<sup>40</sup> For the configuration of the VNC server, please refer to: "VNC Server 4.0 for Windows," <a href="http://www.realvnc.com/v4/winvnc.html#4">http://www.realvnc.com/v4/winvnc.html#4</a>> (20 August 204).

from the VNC client software. This situation prevented the configuration of guest virtual machines in the Network Address Translation (NAT) mode. Therefore, the virtual machines were configured in bridged mode as described in Appendix B.

# **IV. RESULTS**

### A. ARCHITECTURE

- Apache and Tomcat servers were installed, connected, and run together successfully.
- The VNC server, the choice for the remote desktop display tool, proved to be efficient for the scope of this study and performed nicely.
- All the configuration options for VMware program worked as advertised. The configuration of virtual machines in bridged mode was successful.
- Scripts were developed to automate VM start-up and stop (see Appendix B).
- Individual targets were configured, successfully in the snapshot, nonpersistent mode. Therefore, students could literally wipe out the target Operating System and the VM would fully recover upon re-boot.
- Although the NAT configuration of the virtual machines was successful, access to the virtual machines with the browser via NAT through the host machines could not be implemented because of the specific way the VNC Server functions. It was alternating to another port once the connection was established, and the attempts to configure the system to follow this process in the NAT produced no result.
- A student web interface was developed and a user guide was produced.
- Host-machine performance was tested for CPU and memory load under different conditions, see Section B of this chapter.
- The Virtual Lab provides the user with a look at up to 20 targets (four hosts and 16 VMs.) at the cost of only five actual computers. Power, space and time are conserved with this lab architecture.

### **B. PERFORMANCE**

The Successful Virtual Lab installation, as discussed in Chapter III, afforded the opportunity to test the setup under different user conditions. Since the lab is designed to provide a target network to students conducting computer security research and education, it was important to discover its usefulness and viability under different user loads. In other words, would a user tolerate the performance hits inherent to the Virtual Lab Architecture? Two functional areas were initially evaluated: network bandwidth through put and host-machine performance.

It was soon realized that network bandwidth throughput evaluations were of no value for this experiment because the Virtual Lab was to exist in a closed environment with more throughput capacity than the lab would ever require. In other words, the network bandwidth throughput would never be a performance bottleneck under the current method of employment.

The interest, however, is in a subjective, qualitative view on the difference in the performance between a web browser connection and the standard VNC viewer application over this internal network. The concept was to stay with the web browser configuration because it was a more general solution for more users. However, it was virtually impossible to not notice that when the web browser was removed from the architecture and the VNC client was used to connect to the target, the experience felt more like an actual computer. This was partly due to the border sizing issues inherent in any browser but also because, in general, the response time was perceptively faster and smoother. This was attributed to the optimization of the VNC client for the VNC application and the more time required for the translation to html content provided to the client browser.

The host machine performance, on the other hand, was certainly a candidate for performance evaluation, since it would be the only real source for potential bottlenecks. Although careful thought was given to the selection of the blade servers used for host machines (dual processor with a lot of RAM), it was necessary to collect some data to support the author's claim.

The application **"top"**, a system usage statistic tool, was used to evaluate hostmachine performance. It is bundled with most Linux/Unix operating system and is, by default, a formatted text dump to the screen (Figure 9).

| 💙 ro         | ot@localhe                                                | ost:~       |       |               |             |               |     |         |      |           |         |                  |
|--------------|-----------------------------------------------------------|-------------|-------|---------------|-------------|---------------|-----|---------|------|-----------|---------|------------------|
| <u>F</u> ile | <u>E</u> dit <u>V</u> i                                   | ew <u>T</u> | ermin | al <u>G</u> o | <u>H</u> el | р             |     |         |      |           |         |                  |
| 23:1         | 23:19:24 up 1:29, 3 users, load average: 0.55, 0.90, 0.97 |             |       |               |             |               |     |         |      |           |         |                  |
| 72 pr        | 72 processes: 70 sleeping, 2 running, 0 zombie, 0 stopped |             |       |               |             |               |     |         |      |           |         |                  |
| CPUO         | states:                                                   | 2.2         | 6 us  | er 1          | .4% s       | ysten         | 0   | .0% nic | e 0  | ).0% iowa | it      | 95.4% idle       |
| CPU1         | states:                                                   | 3.0         | 6 us  | er 1          | .0% s       | yste <b>n</b> | 0   | .0% nic | e O  | ).0% iowa | it      | 96.0% idle       |
| Men:         | 1030288                                                   | k av,       | 101   | 8476k         | used,       | 118           | 12k | free,   |      | Ok shrd,  |         | 16596k buff      |
|              |                                                           |             | 76    | 3772k a       | actv,       | 730           | 96k | in_d,   | 1910 | 0k in_c   |         |                  |
| Swap:        | 1052248                                                   | k av,       | 8     | 4676k 1       | used,       | 9675          | 72k | free    |      |           | 1       | 850900k cached   |
|              | LIGER                                                     | <b></b>     |       | 0777          | Daa         |               |     |         |      |           |         | 2010/11/0        |
| P1D          | USER                                                      | PRI         | NI    | SIZE          | RSS         | SHARE         | STA | T %CPU  | %MEM | TIME C    | PU<br>1 | COMMAND          |
| 18/3         | root                                                      | 15          | 0     | 31924         | 1520        | 2864          | 5   | 3.7     | 1.3  | 7:33      | 1       | A anoma tanuinal |
| 2015         | root                                                      | 12          | 10    | 6500          | 4532        | 3152          | ĸ   | 2.1     | 0.4  | 0:07      | T       | gnome-terminal   |
| 2079         | root                                                      | 5           | -10   | 94680         | 9TW         | 91324         | 5 < | 0.7     | 9.0  | 3:04      | 0       | vmware-vmx       |
| 2106         | root                                                      | 5           | -10   | 82828         | 80M         | 78700         | s < | 0.3     | 7.9  | 33:08     | 1       | vmware-vmx       |
| 2080         | root                                                      | 5           | -10   | 79324         | 59M         | 59112         | S < | 0.1     | 5.8  | 2:42      | 0       | vmware-vmx       |
| 2154         | root                                                      | 5           | -10   | 119M          | 119M        | 115M          | S < | 0.1     | 11.8 | 14:37     | 0       | vmware-vmx       |
| 2176         | root                                                      | 15          | 0     | 1064          | 1064        | 856           | R   | 0.1     | 0.1  | 0:00      | 0       | top              |
| 1            | root                                                      | 15          | 0     | 104           | 76          | 52            | S   | 0.0     | 0.0  | 0:04      | 0       | init             |
| 2            | root                                                      | RT          | 0     | 0             | 0           | 0             | SŴ  | 0.0     | 0.0  | 0:00      | 0       | migration/0      |
| 3            | root                                                      | RT          | 0     | 0             | 0           | 0             | SW  | 0.0     | 0.0  | 0:00      | 1       | migration/1      |
| 4            | root                                                      | 15          | 0     | 0             | 0           | 0             | SŴ  | 0.0     | 0.0  | 0:00      | 1       | keventd          |
| 5            | root                                                      | 34          | 19    | 0             | 0           | 0             | SWN | 0.0     | 0.0  | 0:00      | 0       | ksoftirqd_CPU0   |
| 6            | root                                                      | 34          | 19    | 0             | 0           | 0             | SWN | 0.0     | 0.0  | 0:00      | 1       | ksoftirqd_CPU1   |
| 11           | root                                                      | 15          | 0     | 0             | 0           | 0             | сы  | 0 0     | 0 0  | 0.02      | 1       | hdfluch          |

Figure 9. The Screen Output of "top" Command

There are 13 column outputs starting with PID and ending with the name of the application. Notice that both CPUs are accounted for in column 12 and that vital systems data is easily parsed. From the shell,

#### [root@localhost root]# top | grep vmware-vmx

which produces output similar to Figure (10).

14:20:00 up 25 min, 2 users, load average: 0.00, 0.05, 0.13 71 processes: 69 sleeping, 2 running, 0 zombie, 0 stopped CPU0 states: 12.0% user 21.2% system 0.0% nice 0.0% iowait 66.1% idle CPU1 states: 13.1% user 29.1% system 0.0% nice 0.0% iowait 57.1% idle Mem: 1030288k av, 1018496k used, 11792k free, 0k shrd, 6736k buff 750300k actv, 8908k in\_d, 19664k in\_c Swap: 1052248k av, 19224k used, 1033024k free 845644k cached PID USER PRI NI SIZE RSS SHARE STAT %CPU %MEM TIME CPU COMMAND 2040 root 5 -10 77264 74M 73560 s < 89.8 7.4 2:32 0 vmware-vmx 2041 root 5 -10 44252 42M 42408 s < 15.5 4.2 2:16 1 vmware-vmx 2039 root 5 -10 42392 40M 40660 s < 1.9 4.0 0:32 0 vmware-vmx 2038 root 5 -10 48848 47M 46580 s < 1.7 4.6 0:43 0 vmware-vmx

Figure 10. The Screen Output of "top" Command Together with "grep" Command

The analysis included the evaluation % CPU, and the % memory of the host machine under different student VM load conditions. The results are tabulated below.

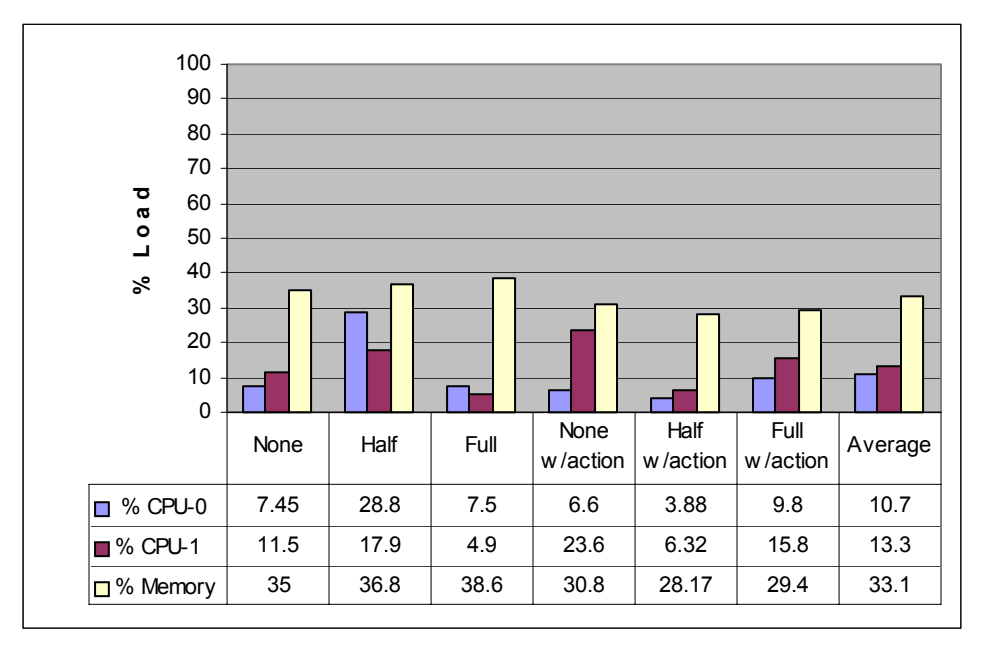

Table 2. The Percentage of CPU and Memory Use by Virtual Machines

None = no users connected

Half = 1 users connected

Full = 2 users connected

Action = User application Interaction

The averages for % CPU and % Memory clearly indicate that the host machine configuration was more than sufficient to support the number of virtual machines required for the virtual lab. Notice that even under full load with action, the host machine is not close to being threatened by performance problems. This confirmed the author's architecture design and indicated that there was excess CPU and memory capacity. This reveals that the virtual lab would easily scale with the addition of more VMs per host machine.

### C. VIRTUAL LAB USERS GUIDE

Finally, a user guide was developed to assist the student during the lab. This guide appears below:

### 1. Host Machine and Web Server Start-Up Procedure

- Start up the host machines. If you created the virtual machines in */root* directory, make sure you either log on as **root** or gain **root** privileges by using *su*. Otherwise, it is not possible to be able to have access to the virtual machines.
- Check also to see if the script mentioned in Appendix B starts the VMware Workstation 4.5 and all the virtual machines automatically without any problems.
- Ensure the VNC servers on two of the virtual machines designated as student machines on each host, Red Hat Linux 9.0 and Microsoft Windows 2000 Professional, are up and running. On Windows-based systems, an icon representing the VNC server is displayed in a system tray when it is running. On Linux-based systems, the following command can be entered in a shell to verify if the VNC server is running:

### [root@localhost root]# ps -A | grep vnc41

- Start up the web server machine with **root** privileges.
- The Tomcat server should be started before the Apache web server. Therefore, enter the following command to start it:

[root@localhost root]# /usr/local/tomcat/bin/startup.sh (You should wait at least 30 seconds for Tomcat to complete the startup process. Then, check that you have a file called usr/local/tomcat/conf/auto/mod\_jk.conf and that the timestamp on that file is recent.<sup>42</sup>)

• Start the Apache web server using the following command:

[root@localhost root]# /usr/local/apache/bin/apachectl sslstart (The pass phrase chosen for SSL is asked here.)

- With the web server running, connect externally with a browser to the website of the Virtual Lab, which would be provided by the Virtual Lab administrator.
- The servers should be stopped in the reverse order, thus, Apache is the first one to stop and Tomcat the second. The following command stops Apache:

<sup>&</sup>lt;sup>41</sup> As a result of this command, **Xvnc**, the daemon for VNC server, should be displayed.

<sup>&</sup>lt;sup>42</sup> John Turner, "Apache 2.0.47/Tomcat 4.1.27/mod\_jk for Red Hat 9.0," <a href="http://johnturner.com/howto/apache2-tomcat4127-jk-rh9-howto.html">http://johnturner.com/howto/apache2-tomcat4127-jk-rh9-howto.html</a> (03 September 2004).

### [root@localhost root]# /usr/local/apache/bin/apachectl stop

• Stop the Tomcat server using the following command:

### [root@localhost root]# /usr/local/tomcat/bin/shutdown.sh

- 2. Student User Guide
- Enter the Uniform Resource Locator (URL) of the virtual lab in the address space of the Internet browser.<sup>43</sup>
- The certificate issued by the website can be accepted permanently or just for the current session (Figure 11). The details of the certificate can be displayed by hitting the "Examine Certificate" button (Figure 12).

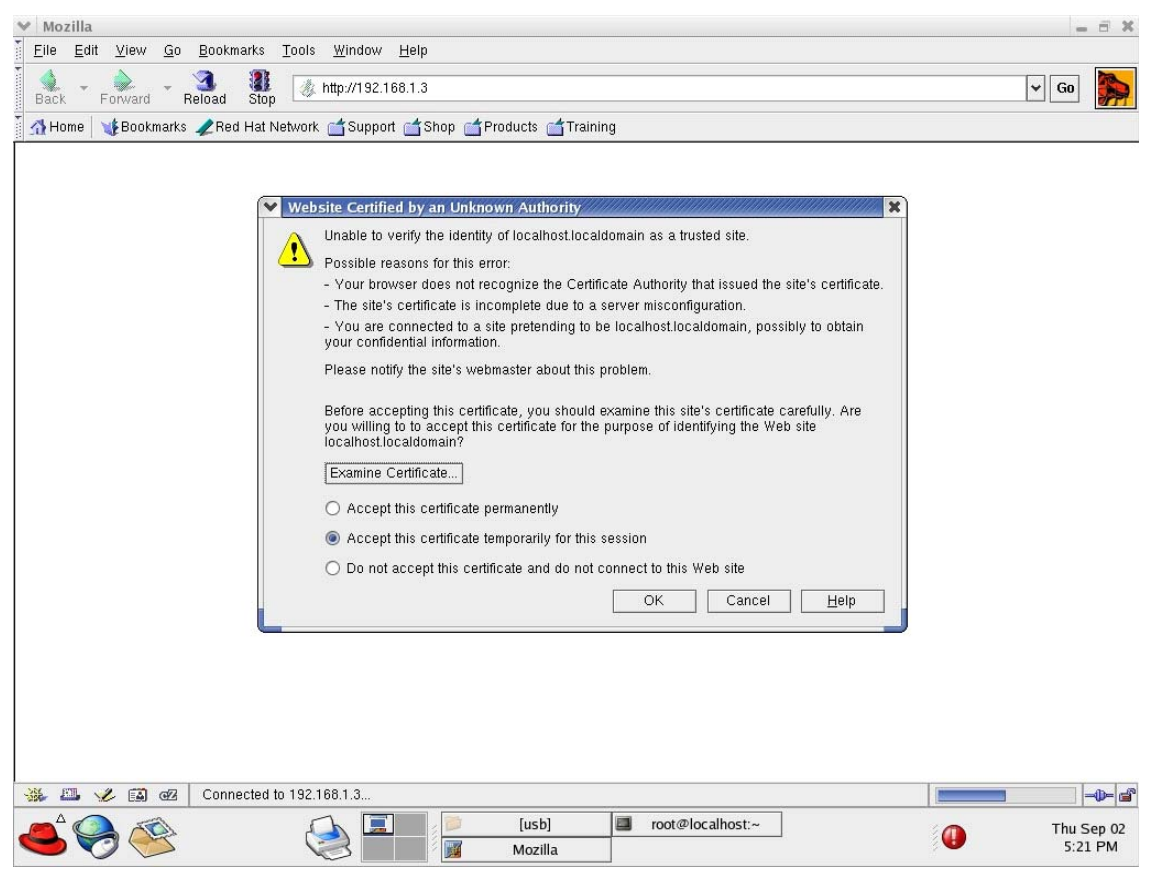

Figure 11. Accepting the SSL Certificate

<sup>&</sup>lt;sup>43</sup> In this project, the virtual lab was not actually connected to the Internet. Thus, <<u>http://localhost.localdomain/ or http://192.168.1.5/></u> was used as the URL of the Virtual Lab website in order to test the system. These addresses are defined in the Virtual Host configuration section of the **httpd.conf** file as shown in Appendix A.

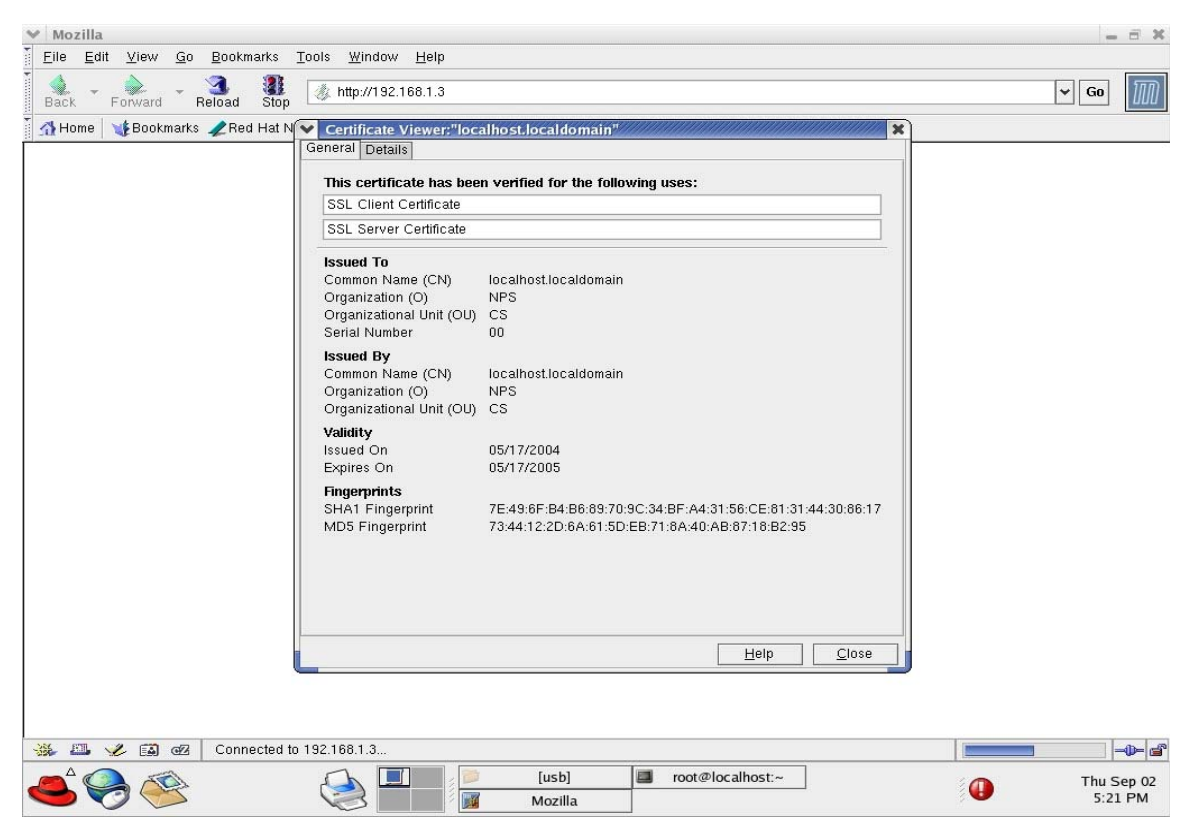

Figure 12. Details of the Certificate

• When the certificate is accepted, the home page of the website is displayed (Figure 13).

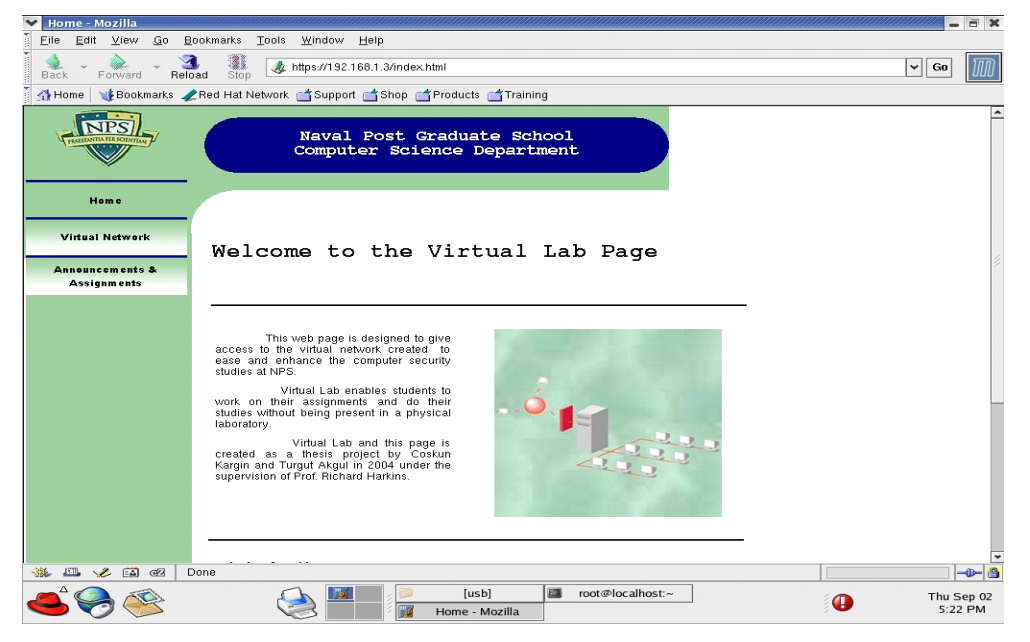

Figure 13. Home Page of the Website

• To connect to the virtual machines, go to the Virtual Network page, and click on the link of the virtual machine to which to connect (Figure 14).

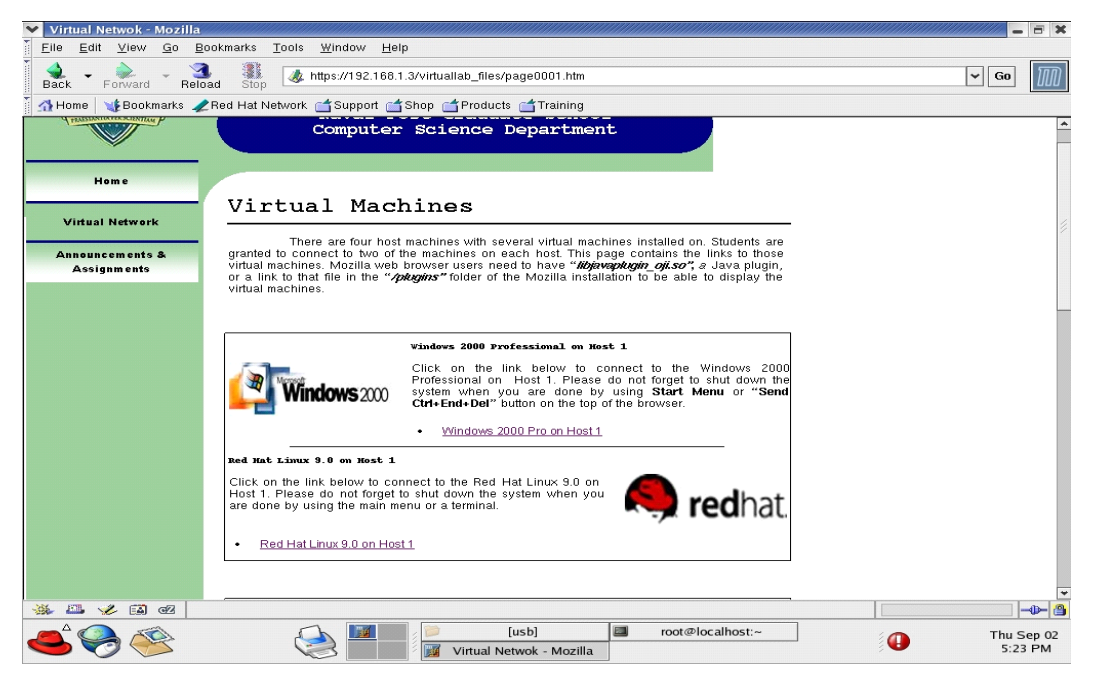

Figure 14. Virtual Network Page of the Website

• You will connect to the VNC server running on the virtual machine you choose. The built-in Java viewer comes up with a password screen for authentication (Figure 15).

| VNC desktop [box2winxp] - Mozilla                                               | -             | <b>— X</b>    |
|---------------------------------------------------------------------------------|---------------|---------------|
| 👔 Elle Edit View Go Bookmarks Tools Window Help                                 |               |               |
| Back - Forward - Reload Stop 🕢 http://192.168.1.22:5801/                        | ▼ Go          | III           |
| 👖 💁 Home 🛛 🙀 Bookmarks 🕜 Red Hat Network 🖆 Support 🖆 Shop 🖆 Products 📹 Training |               |               |
| Disconnect Options Clipboard Send Ctrl-Alt-Del                                  |               | ^             |
| VNC Authentication                                                              |               |               |
| Password: I OK                                                                  |               |               |
|                                                                                 |               |               |
|                                                                                 |               |               |
|                                                                                 |               |               |
|                                                                                 |               |               |
|                                                                                 |               |               |
|                                                                                 |               |               |
|                                                                                 |               | -0- 5         |
| See See See See See See See See See See                                         | Thu S<br>5:27 | ep 02<br>7 PM |

Figure 15. Password Authentication of VNC Server

• Once the password, which would be provided by the Virtual Lab administrator, is entered, you will be able to see the desktop of the virtual machine inside the web browser (Figure 16).

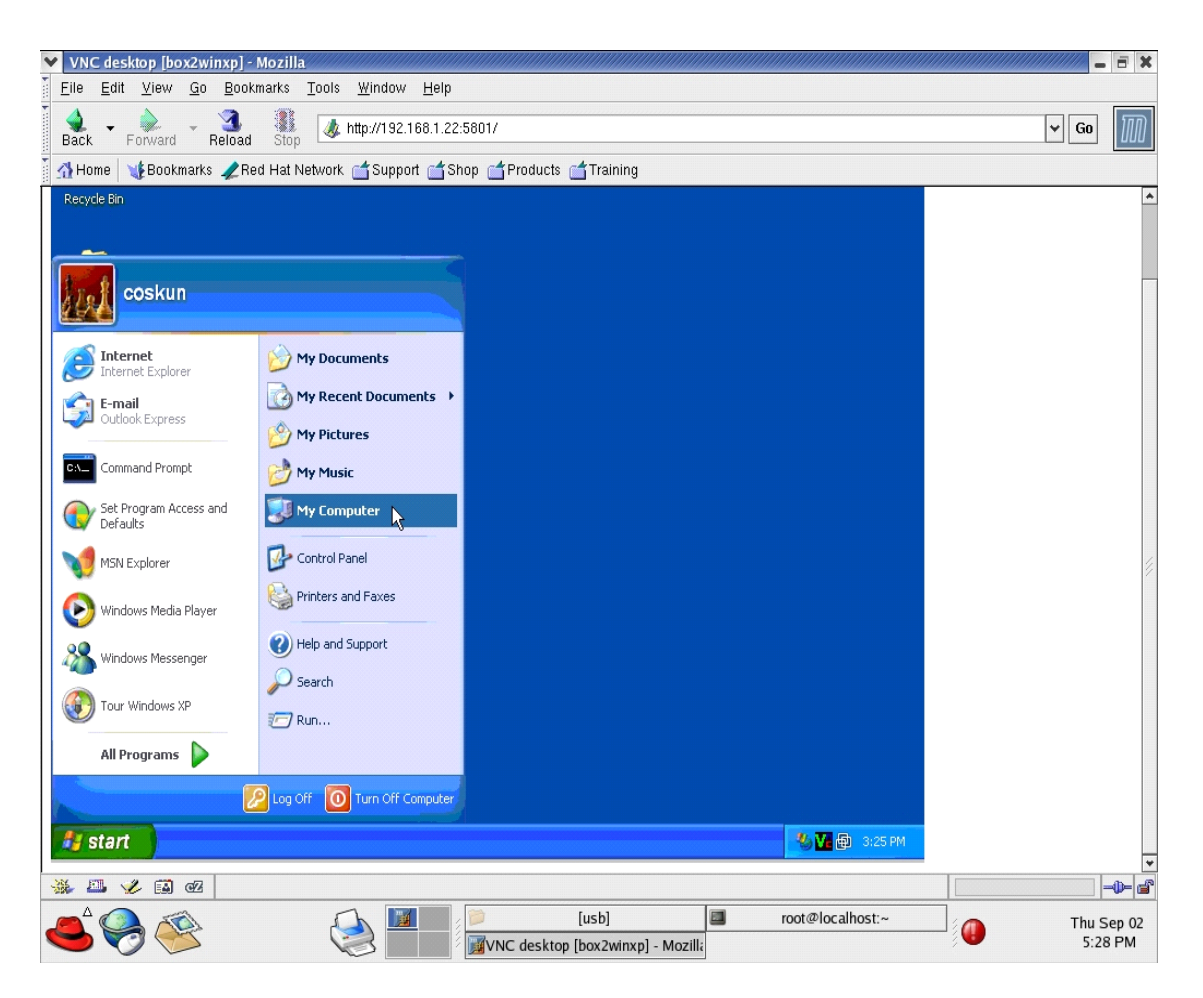

Figure 16. Displaying Virtual Machines Inside Web Browser

- The virtual Machine must be **shut down** instead of **restart** once the user has completed his/her studies because the **persistent mode** of the VMware Workstation does not work when the machine is restarted as explained in Appendix B.
- Go to the Assignments and Announcements page to see the updated information (Figure 17).

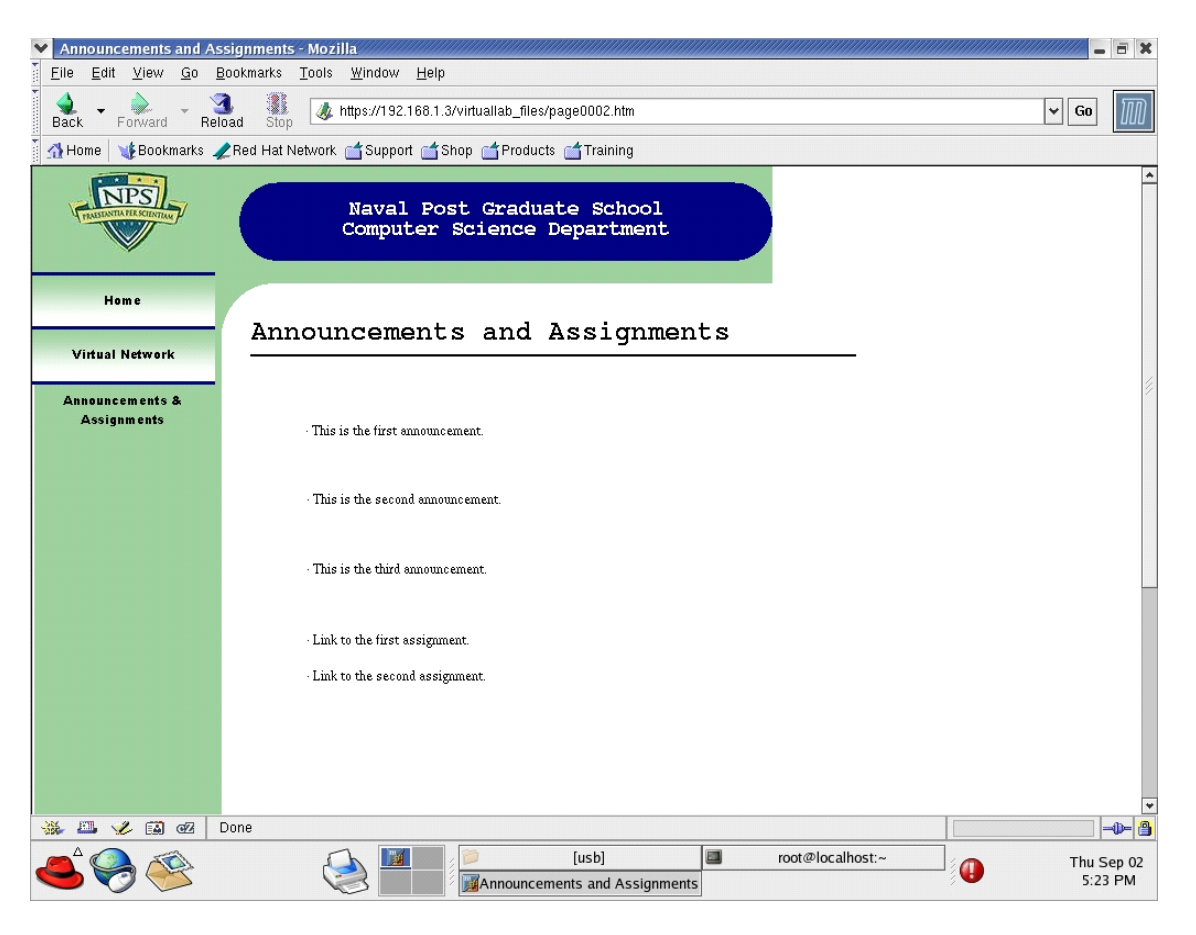

Figure 17. Announcements and Assignments Page of the Website

# V. CONCLUSIONS AND FUTURE WORK

### A. CONCLUSIONS:

- The architecture for a Virtual Lab was developed, implemented, and tested to support future Naval Postgraduate School (NPS) computer security research and education.
- The results indicate that a simple browser connection to the Virtual Lab, from the client, is a reasonable and cost effective alternative to an equivalent, fully equipped, lab. Performance analysis indicates that the VL is scalable and that porting to an external Internet client base is feasible.
- The web browser VNC interface, although usable, is not quite as fast and user friendly as the stand-alone VNC client. This distinction, however, would only affect users that did not have Broadband access to the lab. It is feasible to say that in a final VL implementation, a dial-up external user would find the experience frustrating.
- The web browser VNC interface is the solution of choice because most users will have a Java enabled browser and the need for the actual VNC client would not be required.
- Users could choose to use the standard VNC client if better performance was desired, which is only a matter of downloading and installing the client on their own.

# **B. FUTURE WORK**

- Scale the VL by adding more, at least three, target machines and porting the lab for external Internet use. Recalculate and analyze host performance parameters.
- Populate, test and employ a full compliment of computer security tools and exploits in the Virtual lab environment.
- Reconfigure the Tomcat server so that it provides user interaction via Servlets. This will require the editing and use of the VNC viewer Java Servlet freely available from ATT labs.
- Increase lab security by isolating the target machines from the user with the use of NAT on the host computer.
- Invoke Public Key Infrastructure (PKI) credentials during user login. The user would be required to send and register their public key with the VL prior to the first login.

THIS PAGE INTENTIONALLY LEFT BLANK

# **APPENDIX A. WEB SERVER INSTALLATION**

#### A. WEB SERVER CONFIGURATION

A customized *Server* version of Red Hat Linux 9.0 was used. First, the partition table with *Disk Druid* was modified as shown below (Table 3):

| Hard Drives | Mount Point | Туре | Format       | Size  | Start | End  |
|-------------|-------------|------|--------------|-------|-------|------|
| /dev/sda    |             |      |              |       |       |      |
| /dev/sda1   | /           | ext3 | $\checkmark$ | 33683 | 1     | 4294 |
| /dev/sda2   |             | swap |              | 1028  | 4295  | 4425 |

Table 3.Partition Table of Server Machine

For the Network Configuration, both Network Interface Cards (NIC), *eth0* and *eth1*, were selected to be active on boot. In the Firewall Configuration section, *eth0* and *eth1* were set as trusted devices, and World Wide Web (WWW), Secure Shell (SSH), and Dynamic Host Configuration Protocol (DHCP) connections were allowed.

The chart below shows the RPM (Red Hat Package Manager) packages installed on the server machine (Table 4):

| Desktops     | X Window System            | All of the packages                  |  |  |  |
|--------------|----------------------------|--------------------------------------|--|--|--|
|              | GNOME Desktop Environment  | All of the packages                  |  |  |  |
|              | KDE Desktop Environment    | None of the packages                 |  |  |  |
| Applications | Editors                    | Default packages                     |  |  |  |
|              | Engineering and Scientific | Default packages                     |  |  |  |
|              | Graphical Internet         | Default packages                     |  |  |  |
|              | Text-Based Internet        | Default packages, <i>lynx</i>        |  |  |  |
|              | Office/Productivity        | Default packages                     |  |  |  |
|              | Sound and Video            | Default packages                     |  |  |  |
|              | Authoring and Publishing   | Default packages                     |  |  |  |
|              | Graphics                   | None of the packages                 |  |  |  |
|              | Games and Entertainment    | None of the packages                 |  |  |  |
| Servers      | Server Configuration Tools | Default packages except <i>httpd</i> |  |  |  |
|              | Web Server                 | None of the packages                 |  |  |  |
|              | Mail Server                | None of the packages                 |  |  |  |

|             | Windows File Server        | None of the packages                       |  |  |
|-------------|----------------------------|--------------------------------------------|--|--|
|             | DNS Name Server            | None of the packages                       |  |  |
|             | FTP Server                 | None of the packages                       |  |  |
|             | SQL Database Server        | None of the packages                       |  |  |
|             | News Server                | None of the packages                       |  |  |
|             | Network Servers            | Default packages, <i>dhcp, krb5-server</i> |  |  |
| Development | Development Tools          | All of the packages                        |  |  |
|             | Kernel Development         | All of the packages                        |  |  |
|             | X Software Development     | All of the packages                        |  |  |
|             | Gnome Software Development | All of the packages                        |  |  |
|             | KDE Software Development   | None of the packages                       |  |  |
| System      | Administration Tools       | All of the packages                        |  |  |
|             | System Tools               | Default packages                           |  |  |
|             | Printing Support           | Default packages                           |  |  |

 Table 4.
 Installation Packages of Server Machine

### **B.** THE SOFTWARE

The following list of files were downloaded from the Internet and copied to /usr/local/src/.

- httpd-2.0.49.tar.gz (source)<sup>44</sup>
- openssl-0.9.7d.tar.gz (source)<sup>45</sup>
- j2sdk-1 4 2 04-linux-i586.bin (binary)<sup>46</sup>
- jakarta-tomcat-4.1.30.tar.gz (binary)<sup>47</sup>
- jakarta-tomcat-connectors-jk-1.2-src-current.tar.gz (source)<sup>48</sup>

Before these applications were installed, a check for older versions was conducted to prevent version conflicts and to resolve dependency issues.

<sup>44 &</sup>lt;http://httpd.apache.org/download.cgi> (21 June 2004)

<sup>45 &</sup>lt;http://www.openssl.org/source/> (21 June 2004).

<sup>46 &</sup>lt;http://java.sun.com/j2se/1.4.2/download.html> (21 June 2004)

<sup>47 &</sup>lt;http://jakarta.apache.org/site/binindex.cgi> (21 June 2004).

<sup>48 &</sup>lt;http://jakarta.apache.org/site/sourceindex.cgi> (21 June 2004).

### C. CONFIGURING ENVIRONMENT VARIABLES

The *vi* editor was used to add the following lines to "/etc/profile". The directory structure can be modified depending on the user preference and since /*etc/profile* maps proper path relationships for new application installations, it is important to spend some time to ensure correctness.

*JAVA\_HOME=/usr/local/java/java* (sets the default directory of Java to "/usr/local/java/java")

*CATALINA\_HOME=/usr/local/tomcat* (sets the default directory of Tomcat web server to "/usr/local/tomcat")

*PATH=\$JAVA\_HOME/bin:\$PATH:\$HOME/bin:/sbin:/usr/sbin* (adds "/usr/local/java/java/bin which holds the binary files of Java to PATH)

### CLASSPATH=\$CATALINA\_HOME/bin/bootstrap.jar:\$JAVA\_HOME/lib/tools .jar:\$CATALINA\_HOME/common/lib/servlet.jar:.

The classpath is a string consisting of directories that tells the JVM where to look for classes it needs to load. In Linux, it is set as an environmental variable. Here, it sets where the jar files are located.

The export line in "/etc/profile" should also be modified as below:

### export PATH USER LOGNAME MAIL HOSTNAME HISTSIZE INPUTRC JAVA\_HOME CATALINA\_HOME CLASSPATH

After making these changes and saving the file, it was necessary to log out and then log back in for the changes to take effect. Logging out and logging in after every installation step is a good practice. To see the latest environment variables, the following command was used:

#### [root@localhost root]# env

#### **D.** INSTALLING JAVA:

The following commands were invoked from the shell in order to install Java:

[root@localhost root]# mkdir /usr/local/java (creates a folder titled "java" under "/usr/local")

**[root@localhost root]# cd /usr/local/src** (changes directory to "/usr/local/src" where all the source or binary files of the tools are located)

[root@localhost src]# sh j2sdk-1\_4\_2\_04-linux-i586.bin (extracts out "j2sdk1.4.2\_04" directory)

[root@localhost src]# mv j2sdk1.4.2\_04 /usr/local/java (moves "j2sdk1.4.2\_04" directory under "/usr/local/java")

**[root@localhost src]# cd /usr/local/java** (changes directory to "/usr/local/java", which is something that has to be done in order to make the following command work properly)

**[root@localhost java]# ln -s j2sdk1.4.2\_04 java** (creates a symbolic link called *"java"* to the directory *"j2sdk1.4.2\_04"*, which means *java* and *j2sdk1.4.2\_04* point to the same directory under *"/usr/local/java"*)

### E. INSTALLING JAKARTA TOMCAT SERVER

The following commands installed Jakarta TOMCAT:

**[root@localhost root]# cd /usr/local/src (**changes directory to "/usr/local/src" where all the source or binary files of the tools are located)

[root@localhost src]# tar xvfz jakarta-tomcat-4.1.30.tar.gz (extracts the contents of file jakarta-tomcat-4.1.30.tar.gz)

[root@localhost src]# mv jakarta-tomcat-4.1.30 /usr/local/ (moves the extracted "jakarta-tomcat-4.1.30" directory under "/usr/local")

[root@localhost src]# cd /usr/local (changes directory to "/usr/local" which is something that has to be done in order to make the following command work properly)

[root@localhost local]# In -s jakarta-tomcat-4.1.30 tomcat (creates a symbolic link called "tomcat" to the directory "jakarta-tomcat-4.1.30", which means tomcat and jakarta-tomcat-4.1.30 point to the same directory under "/usr/local")

#### F. INSTALLING OPENSSL

The following commands installed OpenSSL:

**[root@localhost root]# cd /usr/local/src** (changes directory to "/usr/local/src" where all the source or binary files of the tools are located)

[root@localhost src]# tar xvfz openssl-0.9.7d.tar.gz (extracts the contents of file openssl-0.9.7d.tar.gz)

**[root@localhost src]# cd openssl-0.9.7d** (changes directory to "/usr/local/src/openssl-0.9.7d", which is extracted after running the previous command)

[root@localhost openssl-0.9.7d]# ./config

[root@localhost openssl-0.9.7d]# make

[root@localhost openssl-0.9.7d]# make test

[root@localhost openssl-0.9.7d]# make install (This command together with the previous three commands conclude and configure SSL installation, and at the end OpenSSL is installed in "/usr/local/ssl")

### G. APACHE HTTP (WEB) SERVER INSTALLATION

The following commands installed the Apache web server:

[root@localhost root]# export CFLAGS="-I/usr/kerberos/include/ - L/usr/kerberos/lib" (Sets the include and library path for Kerberos, which is needed since the web server will be configured as SSL enabled.)

**[root@localhost root]# cd /usr/local/src** (changes directory to "/usr/local/src" where all the source or binary files of the tools are located)

[root@localhost src]# tar xvfz httpd-2.0.49.tar.gz (extracts the contents of file httpd-2.0.49.tar.gz)

[root@localhost src]# cd httpd-2.0.49 (changes directory to "/usr/local/src/httpd-2.0.49", which is extracted after running the previous command)

[root@localhost httpd-2.0.49]# ./configure --prefix=/usr/local/apache -enable-so --enable-rewrite --enable-ssl --with-ssl=/usr/local/ssl --enable-proxy (configures the web server to work with SSL and proxy, ands sets the root directory as "/usr/local/apache")

#### [root@localhost httpd-2.0.49]# make

[root@localhost httpd-2.0.49]# make install (installs the Apache web server together with the previous command.)

In case of an unexpected error, **"make uninstall"** command can be used to remove the installation from the system.

### H. BUILDING/INSTALLING MOD\_JK CONNECTOR

From the shell:

[root@localhost root]# cd /usr/local/src (changes directory to "/usr/local/src" where all the source or binary files of the tools are located)

**[root@localhost src]# tar xvfz jakarta-tomcat-connectors-jk-1.2-srccurrent.tar.gz** (extracts the contents of file jakarta-tomcat-connectors-jk-1.2-srccurrent.tar.gz)

[root@localhost src]# cd /usr/local/src/jakarta-tomcat-connectors-jk-1.2.5src/jk/native (changes directory to "/usr/local/src/jakarta-tomcat-connectors-jk-1.2.5-src/jk/native", which is extracted after running the previous command)

[root@localhost native]# ./buildconf.sh (complies and builds mod\_jk connecter)

**[root@localhost native]# ./configure --with-apxs=/usr/local/apache/bin/apxs** (configures mod\_jk by using apxs which is located in "/usr/local/apache/bin". apxs is a tool for building and installing extension modules for the Apache server.)

**[root@localhost native]# make** (creates mod\_jk.so file which is configured to work with the current Apache web server on the system.)

[root@localhost native]# cp apache-2.0/mod\_jk.so /usr/local/apache/modules (copies mod\_jk.so file to "/usr/local/apache/modules")

### I. CONFIGURING APACHE WEB SERVER FOR MOD\_JK CONNECTOR

The following lines must be added to the "/usr/local/apache/conf/httpd.conf" file just before the line "*NameVirtualHost*".

<IfModule !mod\_jk.c> LoadModule jk\_module modules/mod\_jk.so </IfModule>

### J. CONFIGURING TOMCAT SERVER FOR MOD\_JK CONNECTOR

In order to configure the Tomcat server properly for the mod\_jk connector, two things must be done. First, "server.xml" in "/usr/local/tomcat/conf/" is modified as follows:

• After this line:

# <Server port="8005" shutdown="SHUTDOWN" debug="1"|>

• Add these lines:

<Listener className="org.apache.ajp.tomcat4.config.ApacheConfig" modJk="/usr/local/apache/modules/mod\_jk.so (Defines the location of mod\_jk.so file)

*workersConfig="/usr/local/tomcat/conf/jk/workers.properties"/*> (Defines the location of *workers.properties* file, which is explained in detail in Chapter III)

• After this line:

<Host name="localhost" debug="0" appBase="webapps">

• Add these lines:

<Listener className="org.apache.ajp.tomcat4.config.ApacheConfig" append="true" forwardAll="false" modJk="/usr/local/apache/modules/mod jk.so" />

- Comment out JK2 connector, and uncomment AJP1.3 connector (jk).
- Change instances of **localhost** to whatever the domain name is, e.g. in this case, it was **localhost.localdomain.**

Second, create a file called **workers.properties** with the following contents and place it in "/usr/local/tomcat/conf/jk/".

# Setting Tomcat & Java Home workers.tomcat\_home=/usr/local/tomcat workers.java\_home=/usr/local/java/java ps=/ worker.list=ajp13 worker.ajp13.port=8009 worker.ajp13.host=localhost worker.ajp13.type=ajp13

### K. CONFIGURING THE APACHE WEB SERVER FOR NON-SSL CONNECTIONS

Before modifying *httpd.conf*, the following directories should be created:

[root@localhost root]# mkdir /usr/local/apache/htdocs/nonsecure (creates a directory called "nonsecure" in "/usr/local/apache/htdocs" .)

After creating the folders, the "/usr/local/apache/conf/httpd.conf" file was modified according to this system. Below is the modified version of httpd.conf:<sup>49</sup>

### Section 1: Global Environment

<sup>&</sup>lt;sup>49</sup> The lines in italic show the parts of httpd.conf file modified according to the system in this project.

ServerRoot "/usr/local/apache"

<IfModule !mpm\_winnt.c> <IfModule !mpm\_netware.c> #LockFile logs/accept.lock </IfModule> </IfModule>

<IfModule !mpm\_netware.c> <IfModule !perchild.c> #ScoreBoardFile logs/apache\_runtime\_status </IfModule> </IfModule>

<IfModule !mpm\_netware.c> PidFile logs/httpd.pid </IfModule>

Timeout 300 KeepAlive On MaxKeepAliveRequests 100 KeepAliveTimeout 15

<IfModule prefork.c> StartServers 5 MinSpareServers 5 MaxSpareServers 10 MaxClients 150 MaxRequestsPerChild 0 </IfModule>

<IfModule worker.c> StartServers 2 MaxClients 150 MinSpareThreads 25 MaxSpareThreads 75 ThreadsPerChild 25 MaxRequestsPerChild 0 </IfModule>

<IfModule perchild.c> NumServers 5 StartThreads 5 MinSpareThreads 5 MaxSpareThreads 10 MaxThreadsPerChild 20 MaxRequestsPerChild 0 </IfModule>

<IfModule mpm\_winnt.c> ThreadsPerChild 250 MaxRequestsPerChild 0 </IfModule>

<IfModule beos.c> StartThreads 10 MaxClients 50 MaxRequestsPerThread 10000 </IfModule>

<IfModule mpm netware.c> ThreadStackSize 65536 StartThreads 250 MinSpareThreads 25 MaxSpareThreads 250 MaxThreads 1000 MaxRequestsPerChild 0 MaxMemFree 100 </IfModule>

<IfModule mpmt\_os2.c> StartServers 2 MinSpareThreads 5 MaxSpareThreads 10 MaxRequestsPerChild 0 </IfModule>

Listen localhost.localdomain:80 Listen 192.168.1.5:80

### Section 2: 'Main' server configuration

<IfModule !mpm\_winnt.c> <IfModule !mpm\_netware.c>

User nobody Group #-1 </IfModule> </IfModule>

ServerAdmin you@example.com

ServerName localhost.localdomain:80 ServerName 192.168.1.5:80

UseCanonicalName Off DocumentRoot "/usr/local/apache/htdocs"

<Directory />
Options FollowSymLinks
AllowOverride None
</Directory>

<Directory "/usr/local/apache/htdocs"> Options Indexes FollowSymLinks AllowOverride None Order allow,deny Allow from all </Directory>

UserDir public\_html

DirectoryIndex index.html index.html.var AccessFileName .htaccess <Files ~ "^\.ht"> Order allow,deny Deny from all </Files>

TypesConfig conf/mime.types DefaultType text/plain

<IfModule mod\_mime\_magic.c> MIMEMagicFile conf/magic </IfModule>

```
HostnameLookups Off
ErrorLog logs/error_log
LogLevel warn
LogFormat "%h %l %u %t \"%r\" %>s %b \"%{Referer}i\" \"%{User-Agent}i\""
combined
LogFormat "%h %l %u %t \"%r\" %>s %b" common
LogFormat "%{Referer}i -> %U" referer
LogFormat "%{User-agent}i" agent
combinedio
```

CustomLog logs/access\_log common ServerTokens Full

#### ServerSignature On

```
Alias /icons/ "/usr/local/apache/icons/"
```

<Directory "/usr/local/apache/icons"> Options Indexes MultiViews AllowOverride None Order allow,deny Allow from all </Directory>

AliasMatch ^/manual(?:/(?:de|en|fr|ja|ko|ru))?(/.\*)?\$ "/usr/local/apache/manual\$1"

<Directory "/usr/local/apache/manual"> Options Indexes AllowOverride None Order allow,deny Allow from all

<Files \*.html> SetHandler type-map </Files>

SetEnvIf Request\_URI ^/manual/de/ prefer-language=de SetEnvIf Request\_URI ^/manual/en/ prefer-language=en SetEnvIf Request\_URI ^/manual/fr/ prefer-language=fr SetEnvIf Request\_URI ^/manual/ja/ prefer-language=ja SetEnvIf Request\_URI ^/manual/ko/ prefer-language=ko SetEnvIf Request\_URI ^/manual/ru/ prefer-language=ru RedirectMatch 301 ^/manual(?:/(de|en|fr|ja|ko|ru)) {2,}(/.\*)?\$ /manual/\$1\$2 </Directory>

ScriptAlias /cgi-bin/ "/usr/local/apache/cgi-bin/" <IfModule mod\_cgid.c> </IfModule> <Directory "/usr/local/apache/cgi-bin"> AllowOverride None Options None Order allow,deny Allow from all </Directory>

IndexOptions FancyIndexing VersionSort AddIconByEncoding (CMP,/icons/compressed.gif) x-compress x-gzip AddIconByType (TXT,/icons/text.gif) text/\* AddIconByType (IMG,/icons/image2.gif) image/\*

AddIconByType (SND,/icons/sound2.gif) audio/\* AddIconByType (VID,/icons/movie.gif) video/\* AddIcon /icons/binary.gif .bin .exe AddIcon /icons/binhex.gif .hqx AddIcon /icons/tar.gif .tar AddIcon /icons/world2.gif .wrl .wrl.gz .vrml .vrm .iv AddIcon /icons/compressed.gif .Z .z .tgz .gz .zip AddIcon /icons/a.gif .ps .ai .eps AddIcon /icons/layout.gif .html .shtml .htm .pdf AddIcon /icons/text.gif .txt AddIcon /icons/c.gif.c AddIcon /icons/p.gif .pl .py AddIcon /icons/f.gif .for AddIcon /icons/dvi.gif .dvi AddIcon /icons/uuencoded.gif .uu AddIcon /icons/script.gif .conf .sh .shar .csh .ksh .tcl AddIcon /icons/tex.gif .tex AddIcon /icons/bomb.gif core AddIcon /icons/back.gif .. AddIcon /icons/hand.right.gif README AddIcon /icons/folder.gif ^^DIRECTORY^^ AddIcon /icons/blank.gif ^^BLANKICON^^ DefaultIcon /icons/unknown.gif ReadmeName README.html HeaderName HEADER.html IndexIgnore .??\* \*~ \*# HEADER\* README\* RCS CVS \*,v \*,t AddLanguage ca .ca AddLanguage cs .cz .cs AddLanguage da .dk AddLanguage de .de AddLanguage el .el AddLanguage en .en AddLanguage eo .eo AddLanguage es .es AddLanguage et .et AddLanguage fr .fr AddLanguage he .he AddLanguage hr .hr AddLanguage it .it AddLanguage ja .ja AddLanguage ko .ko AddLanguage ltz .ltz AddLanguage nl .nl AddLanguage nn .nn AddLanguage no .no AddLanguage pl .po

AddLanguage pt .pt AddLanguage pt-BR .pt-br AddLanguage ru .ru AddLanguage sv .sv AddLanguage zh-CN .zh-cn AddLanguage zh-TW .zh-tw LanguagePriority en ca cs da de el eo es et fr he hr it ja ko ltz nl nn no pl pt pt-BR ru sv zh-CN zh-TW ForceLanguagePriority Prefer Fallback AddDefaultCharset ISO-8859-1 AddCharset ISO-8859-1 .iso8859-1 .latin1 AddCharset ISO-8859-2 .iso8859-2 .latin2 .cen AddCharset ISO-8859-3 .iso8859-3 .latin3 AddCharset ISO-8859-4 .iso8859-4 .latin4 AddCharset ISO-8859-5 .iso8859-5 .latin5 .cyr .iso-ru AddCharset ISO-8859-6 .iso8859-6 .latin6 .arb AddCharset ISO-8859-7 .iso8859-7 .latin7 .grk AddCharset ISO-8859-8 .iso8859-8 .latin8 .heb AddCharset ISO-8859-9 .iso8859-9 .latin9 .trk AddCharset ISO-2022-JP .iso2022-jp .jis AddCharset ISO-2022-KR .iso2022-kr .kis AddCharset ISO-2022-CN .iso2022-cn .cis AddCharset Big5 .Big5 .big5 AddCharset WINDOWS-1251 .cp-1251 .win-1251 AddCharset CP866 .cp866 AddCharset KOI8-r .koi8-r .koi8-ru AddCharset KOI8-ru .koi8-uk .ua AddCharset ISO-10646-UCS-2 .ucs2 AddCharset ISO-10646-UCS-4 .ucs4 AddCharset UTF-8 .utf8 AddCharset GB2312 .gb2312 .gb AddCharset utf-7 .utf7 AddCharset utf-8 .utf8 AddCharset big5 .big5 .b5 AddCharset EUC-TW .euc-tw AddCharset EUC-JP .euc-jp AddCharset EUC-KR .euc-kr AddCharset shift jis .sjis AddType application/x-compress .Z AddType application/x-gzip .gz .tgz AddHandler type-map var BrowserMatch "Mozilla/2" nokeepalive BrowserMatch "MSIE 4\.0b2;" nokeepalive downgrade-1.0 force-response-1.0 BrowserMatch "RealPlayer  $4 \ge 0$ " force-response-1.0 BrowserMatch "Java/1\.0" force-response-1.0 BrowserMatch "JDK/1\.0" force-response-1.0

BrowserMatch "Microsoft Data Access Internet Publishing Provider" redirect-carefully BrowserMatch "^WebDrive" redirect-carefully BrowserMatch "^WebDAVFS/1.[012]" redirect-carefully BrowserMatch "^gnome-vfs" redirect-carefully

<IfModule mod\_ssl.c> Include conf/ssl.conf </IfModule>

<IfModule !mod\_jk.c> LoadModule jk\_module modules/mod\_jk.so </IfModule>

### Section 3: Virtual Hosts

NameVirtualHost localhost.localdomain:80 NameVirtualHost 192.168.1.5:80

<VirtualHost 192.168.1.5:80> ServerAdmin rharkins@nps.navy.mil DocumentRoot /usr/local/apache/htdocs/nonsecure ServerName 192.168.1.5:80 ErrorLog logs/19216815-error\_log CustomLog logs/19216815\_public-access\_log common Redirect / https://192.168.1.5/

Alias /mywebapp "/usr/local/tomcat/webapps"

<Directory "/usr/local/tomcat/webapps"> Options Indexes FollowSymLinks DirectoryIndex index.jsp </Directory>

<Location "/mywebapp/WEB-INF/\*"> AllowOverride None deny from all </Location>

<Location "/mywebapp/META-INF/\*"> AllowOverride None deny from all </Location>

JkMount /\*.do ajp13

JkMount /\*.jsp ajp13 JkMount / ajp13 JkMount /\* ajp13 </VirtualHost>

<VirtualHost localhost.localdomain:80> ServerAdmin rharkins@nps.navy.mil DocumentRoot /usr/local/apache/htdocs/nonsecure ServerName localhost.localomain:80 ErrorLog logs/localhost.localdomain\_public-error\_log CustomLog logs/localhost.localdomain\_public-access\_log common Redirect / https://localhost.localdomain/

Alias /mywebapp "/usr/local/tomcat/webapps"

<Directory "/usr/local/tomcat/webapps"> Options Indexes FollowSymLinks DirectoryIndex index.jsp </Directory>

<Location "/mywebapp/WEB-INF/\*"> AllowOverride None deny from all </Location>

<Location "/mywebapp/META-INF/\*"> AllowOverride None deny from all </Location>

JkMount /\*.do ajp13 JkMount /\*.jsp ajp13 JkMount / ajp13 JkMount /\* ajp13 </VirtualHost>

JkWorkersFile "/usr/local/tomcat/conf/jk/workers.properties" JkLogFile "/usr/local/tomcat/logs/mod jk.log"

SSLCertificateFile /usr/local/apache/conf/localhost.localdomain.cert SSLCertificateKeyFile /usr/local/apache/conf/localhost.localdomain.key

#### L. CONFIGURING APACHE WEB SERVER FOR SSL CONNECTIONS

Before modifying ssl.conf, the following directories must be created:
[root@localhost root]# mkdir /usr/local/apache/htdocs/secure (creates a directory called "secure" in "/usr/local/apache/htdocs" .)

[root@localhost root]# mkdir /usr/local/apache/htdocs/secure/securedomain (creates a directory called "securedomain" in "/usr/local/apache/htdocs/secure .)

After creating the folders, the "/usr/local/apache/conf/ssl.conf" file was modified according to this system. Below is the modified version of ssl.conf:<sup>50</sup>

<IfDefine SSL> Listen 443 AddType application/x-x509-ca-cert .crt AddType application/x-pkcs7-crl .crl SSLPassPhraseDialog builtin SSLSessionCache dbm:/usr/local/apache/logs/ssl\_scache SSLSessionCacheTimeout 300

## SSL Virtual Host Context

<VirtualHost default :443>

DocumentRoot "/usr/local/apache/htdocs/secure/securedomain" ServerName localhost.localdomain:443 ServerAdmin ckargin@nps.navy.mil ErrorLog /usr/local/apache/logs/error\_log TransferLog /usr/local/apache/logs/access log

Alias /mywebapp "/usr/local/tomcat/webapps" <Directory "/usr/local/tomcat/webapps"> Options Indexes FollowSymLinks DirectoryIndex index.jsp </Directory>

<Location "/WEB-INF/\*"> AllowOverride None deny from all </Location>

<Location "/META-INF/\*"> AllowOverride None deny from all </Location>

<sup>&</sup>lt;sup>50</sup> The lines in italic show the parts of ssl.conf file modified according to the system in this project.

```
JkMount /*.do ajp13
JkMount /*.jsp ajp13
JkMount / ajp13
JkMount /* ajp13
```

```
SSLEngine on

SSLCipherSuite

ALL:!ADH:!EXPORT56:RC4+RSA:+HIGH:+MEDIUM:+LOW:+SSLv2:+EXP:+eNUL

L

SSLCertificateFile /usr/local/apache/conf/localhost.localdomain.cert

SSLCertificateKeyFile /usr/local/apache/conf/localhost.localdomain.key
```

<Files ~ "\.(cgi|shtml|phtml|php3?)\$"> SSLOptions +StdEnvVars </Files> <Directory "/usr/local/apache/cgi-bin"> SSLOptions +StdEnvVars </Directory>

```
SetEnvIf User-Agent ".*MSIE.*" \
nokeepalive ssl-unclean-shutdown \
downgrade-1.0 force-response-1.0
CustomLog /usr/local/apache/logs/ssl_request_log \
"%t %h %{SSL_PROTOCOL}x %{SSL_CIPHER}x \"%r\" %b"
```

</VirtualHost> </IfDefine>

#### M. ENABLING SSL ON APACHE AND TOMCAT

The following commands were used to create and publish the author's SSL certificates on the website:

[root@localhost root]# cd /usr/local/ssl/bin (changes directory to "/usr/local/ssl/bin" where the binary files of OpenSSL are located)

[root@localhost bin]# ./openssl genrsa -des3 -rand /etc/host -out localhost.localdomain.key 1024 (creates a 1024-bit key by using the *des3* algorithm and writes it to the file *localhost.localdomain.key*)

[root@localhost bin]# ./openssl req -new -key localhost.localdomain.key -out localhost.localdomain.csr (creates a request form to issue a certificate by using the key created earlier.)

[root@localhost bin]# ./openssl x509 -days 365 -req -in localhost.localdomain.csr -signkey localhost.localdomain.key -out localhost.localdomain.cert (creates a certificate in x509 format that would be valid for 365 days by using the request form and the key, and names it *localhost.localdomain.cert*)

[root@localhost bin]# cp localhost.localdomain.\* /usr/local/apache/conf (copies localhost.localdomain.key, localhost.localdomain.csr, and localhost.localdomain.cert to "/usr/local/apache/conf")

At this point, the following lines must be added to the "/usr/local/apache/conf/httpd.conf" file as shown in the modified httpd.conf file above.

SSLCertificateFile /usr/local/apache/conf/localhost.mydomain.cert SSLCertificateKeyFile /usr/local/apache/conf/localhost.mydomain.key

# APPENDIX B. HOST AND VIRTUAL MACHINE CONFIGURATION

#### A. RED HAT LINUX 9.0 INSTALLATION ON THE HOST MACHINES

The *Workstation* version of Red Hat 9.0, which is different from the version used on the server machine, was installed on each host machine. The partition table for the host was configured exactly the same as the server's, as shown in Appendix A.

*Eth0* was selected to be active on boot and trusted by the *Firewall*. WWW, SSH, and DHCP connections were also activated.

| Desktops               | X Window System                                                                                                    | All of the packages                                                                                                    |  |
|------------------------|----------------------------------------------------------------------------------------------------|----------------------------------------------------------------------------------------------------|--|
|                        | GNOME Desktop Environment                                                                                                    | All of the packages                                                                                                    |  |
|                        | KDE Desktop Environment                                                                                                    | None of the packages                                                                                                    |  |
| Applications           | Editors                                                                                                    | Default packages                                                                                                    |  |
|                        | Engineering and Scientific                                                                                                    | None of the packages                                                                                                    |  |
|                        | Graphical Internet                                                                                                    | Default packages                                                                                                    |  |
|                        | Text-Based Internet                                                                                                    | Default packages                                                                                                    |  |
|                        | Office/Productivity                                                                                                    | None of the packages                                                                                                    |  |
|                        | Sound and Video                                                                                                    | None of the packages                                                                                                    |  |
|                        | Authoring and Publishing                                                                                                    | None of the packages                                                                                                    |  |
|                        | Graphics                                                                                                    | Default packages                                                                                                    |  |
|                        | Games and Entertainment                                                                                                    | None of the packages                                                                                                    |  |
|                        |                                                                                                    |                                                                                                    |  |
| Servers                | Server Configuration Tools                                                                                                    | Default packages except<br>httpd                                                                                                    |  |
| Servers                | Server Configuration Tools<br>Web Server                                                                                                    | Default packages except<br><i>httpd</i><br>None of the packages                                                                                                    |  |
| Servers                | Server Configuration Tools<br>Web Server<br>Mail Server                                                                                                    | Default packages except<br><u>httpd</u><br>None of the packages<br>None of the packages                                                                                                    |  |
| Servers                | Server Configuration Tools<br>Web Server<br>Mail Server<br>Windows File Server                                                                                                    | Default packages except<br><u>httpd</u><br>None of the packages<br>None of the packages<br>None of the packages                                                                                                    |  |
| Servers                | Server Configuration Tools<br>Web Server<br>Mail Server<br>Windows File Server<br>DNS Name Server                                                                                             | Default packages except<br><u>httpd</u><br>None of the packages<br>None of the packages<br>None of the packages<br>None of the packages                                                                                                    |  |
| Servers                | Server Configuration Tools<br>Web Server<br>Mail Server<br>Windows File Server<br>DNS Name Server<br>FTP Server                                                                               | Default packages except<br><u>httpd</u><br>None of the packages<br>None of the packages<br>None of the packages<br>None of the packages<br>None of the packages                                                                                                  |  |
| Servers                | Server Configuration Tools<br>Web Server<br>Mail Server<br>Windows File Server<br>DNS Name Server<br>FTP Server<br>SQL Database Server                                                        | Default packages except<br><u>httpd</u><br>None of the packages<br>None of the packages<br>None of the packages<br>None of the packages<br>None of the packages<br>None of the packages                                                                          |  |
| Servers                | Server Configuration Tools<br>Web Server<br>Mail Server<br>Windows File Server<br>DNS Name Server<br>FTP Server<br>SQL Database Server<br>News Server                                         | Default packages except<br><u>httpd</u><br>None of the packages<br>None of the packages<br>None of the packages<br>None of the packages<br>None of the packages<br>None of the packages<br>None of the packages                                                  |  |
| Servers                | Server Configuration Tools<br>Web Server<br>Mail Server<br>Windows File Server<br>DNS Name Server<br>FTP Server<br>SQL Database Server<br>News Server<br>Network Servers                      | Default packages except<br><u>httpd</u><br>None of the packages<br>None of the packages<br>None of the packages<br>None of the packages<br>None of the packages<br>None of the packages<br>None of the packages<br>Default packages,<br><u>dhcp, krb5-server</u> |  |
| Servers<br>Development | Server Configuration Tools<br>Web Server<br>Mail Server<br>Windows File Server<br>DNS Name Server<br>FTP Server<br>SQL Database Server<br>News Server<br>Network Servers<br>Development Tools | Default packages except<br><u>httpd</u><br>None of the packages<br>None of the packages<br>None of the packages<br>None of the packages<br>None of the packages<br>None of the packages<br>Default packages,<br><u>dhcp, krb5-server</u><br>Default packages     |  |

The table below shows the RPM packages selected and installed (Table 5):

|                            | X Software Development                  | Default packages    |  |  |
|----------------------------|-----------------------------------------|---------------------|--|--|
| Gnome Software Development |                                         | Default packages    |  |  |
|                            | KDE Software Development None of the pa |                     |  |  |
| System                     | Administration Tools                    | All of the packages |  |  |
|                            | System Tools                            | Default packages    |  |  |
|                            | Printing Support None of the p          |                     |  |  |

 Table 5.
 Installation Packages of Host Machines

#### **B.** VMWARE INSTALLATION

It was first necessary to verify that the computers met the minimum hardware requirements by referring to supporting documentation. *VMware-workstation-4.5.1-7568.i386.rpm* was copied to the */root* directory and after extracting the RPM, it was configured as follows:

#### [root@localhost root]# /usr/bin/vmware-config.pl

The configure dialog is listed below as a screen shot and reveals many of the default installation values and paths:

Do you want networking for your virtual machines? (yes/no/help) [yes] Configuring a bridged network for vmnet0. Your computer has multiple ethernet network interfaces available: eth0, eth1. Which one do you want to bridge to vmnet0? [eth0] The following bridged networks have been defined: . vmnet0 is bridged to eth0 Do you wish to configure another bridged network? (yes/no) [no] Do you want to be able to use NAT networking in your virtual machines? [yes] no Do you want to be able to use host-only networking in your virtual machines? [no] Do you want this program to automatically configure your system to allow your virtual machines to access the host's filesystem? (yes/no/help) no Starting VMware services: Virtual machine monitor [ OK ] [ OK ] Virtual ethernet [ OK 1 Bridged networking on /dev/vmnet0 The configuration of VMware Workstation 4.5.1 build-7568 for Linux for this running kernel completed successfully. You can now run VMware Workstation by invoking the following command: "/usr/bin/vmware".

### 1. Network Modes

VMware has three types of networking setups from which to choose. They are:

- Bridged Networking
- Network Address Translation (NAT)
- Host Only Networking

## a. Bridged Networking

Bridged networking is the default networking option in VMware. This default setting can be changed during or after the installation. In Bridged mode, the VM will be assigned a network IP as if it were standalone computer. The host machine acts as a bridge on behalf of the VM. Bridged networking makes the virtual machine a full participant in the network. It can access other machines on the network and can be accessed by other machines on the network as if it were a physical computer on the network.

## b. Network Address Translation (NAT)

If there is no need for a separate IP address for the virtual machine but access to the Internet and the other virtual machines on the same host machine by using the host computer's dial-up or broadband connection is desired, Network Address Translation (NAT) should be used. NAT sets up a private TCP/IP network on the host machine by using a Token Ring adapter. The virtual machine gets an IP address on that network from the VMware virtual DHCP server. The VMware NAT device also identifies incoming data packets intended for each virtual machine and sends them to the correct destination.

## c. Host-Only Networking

If a private or isolated TCP/IP network is desired between the virtual machines, then host-only networking should be selected. In this case, the VMware DHCP server provides a non-routable IP the addresses to each VM. In this configuration, the Virtual Machines cannot network off of the host machine. Networking selection can be changed in virtual machine settings editor (VM >Settings).<sup>51</sup>

<sup>&</sup>lt;sup>51</sup> "Workstation 4 User's Manual," <a href="http://VMware-svca.www.conxion.com/software/ws45">http://VMware-svca.www.conxion.com/software/ws45</a> manual.pdf> pp. 212-215 (26 August 2004).

The Bridged Networking configuration was chosen for this experiment.

### 2. Virtual Machines Installation

The necessary installation instructions for this section were taken from the "VMware User's Manual."<sup>52</sup> To start the VMware Workstation, the following command was entered in a terminal:

#### [root@localhost root]# vmware &

Selecting **File >New Virtual Machine**, when VMware is started, brings up a wizard for creating a new virtual machine. The next window in the wizard asks if the preference is a Typical or Custom configuration, and the custom configuration was selected. A prompt appears to identify the OS to install (Figure 18).

| New Virtual Machine Wize<br>Select a Guest Operating Sy<br>Which operating system | ard - localhost.localdomain<br>Istem<br>will be installed on this virtual machine?                       | ×      |
|-----------------------------------------------------------------------------------|----------------------------------------------------------------------------------------------------|--------|
|                                                                                   | Guest operating system  Microsoft Windows  Linux Novell NetWare Other Version: Windows 2000 Professional |        |
|                                                                                   | ed > Sack Next >                                                                                         | Cancel |

Figure 18. Selecting the OS

In the next window it is possible to define the preferred name of the virtual machine and where to create it on the hard drive. VMware creates a new folder with the name chosen, and puts every file related to that specific virtual machine in that directory. Deleting this directory simply removes that virtual machine from the hard drive.

<sup>&</sup>lt;sup>52</sup> Ibid., pp. 65-80 (26 August 2004).

The snapshot below shows the step in which the memory for the virtual machine is specified. The amount of memory can be selected depending on the number of virtual machines, their operating systems, and the actual RAM of the host machine. The amount of RAM spared was 256 MB of RAM for Windows-based virtual machines and 128 MB of RAM for Linux-based virtual machines (Figure 19).

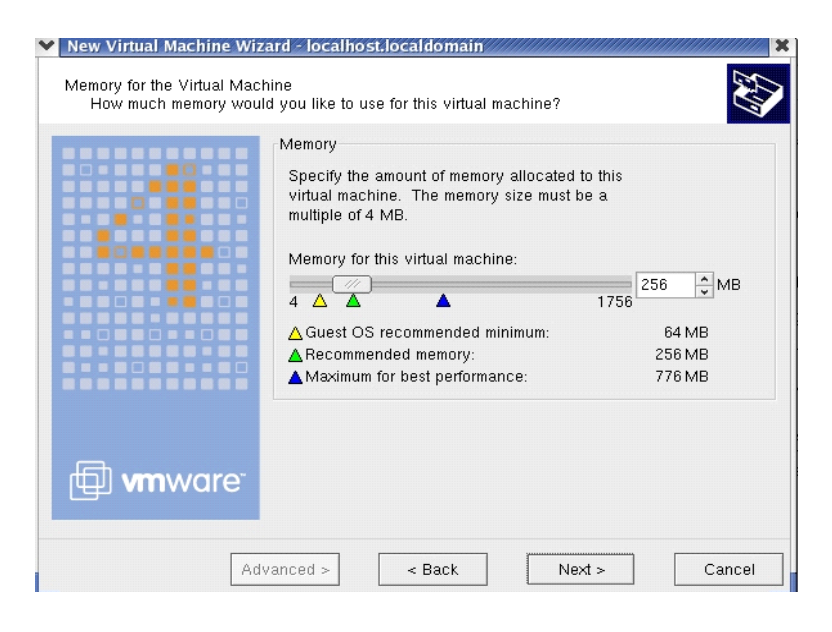

Figure 19. Determining Virtual RAM Space

The networking setup options appear in the next window. The wizard shows the networking types VMware supports together with brief descriptions of these networking types, and asks which one is desired. Bridged Networking was selected for the aforementioned reasons (Figure 20).

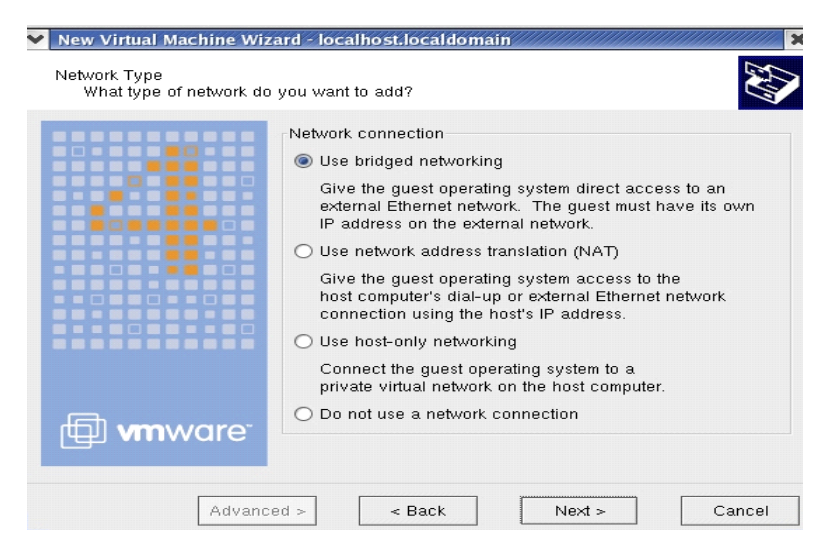

Figure 20. Networking Options

In the next window, the Input/Output (I/O) adapter types for both the Integrated Drive Electronics (IDE) and SCSI devices are chosen. ATAPI (AT Attachment Packet Interface) is the only option for the IDE adapter, and BusLogic is the default option as the SCSI adapter for most of the operating systems. The other option for the SCSI adapter is LSILogic (Large-Scale Integration Logic). The default settings are chosen in this window.

The last three steps of the wizard allow the creation of the virtual hard disk. The selection was to create a new virtual SCSI disk of 4GB for each virtual machine. Also, the option "Allocate disk space now" was checked, which creates a 4GB **wmdk** file with the name specified. VMware spares that size of actual hard drive for the virtual machine under the directory of that virtual machine (Figure 21).

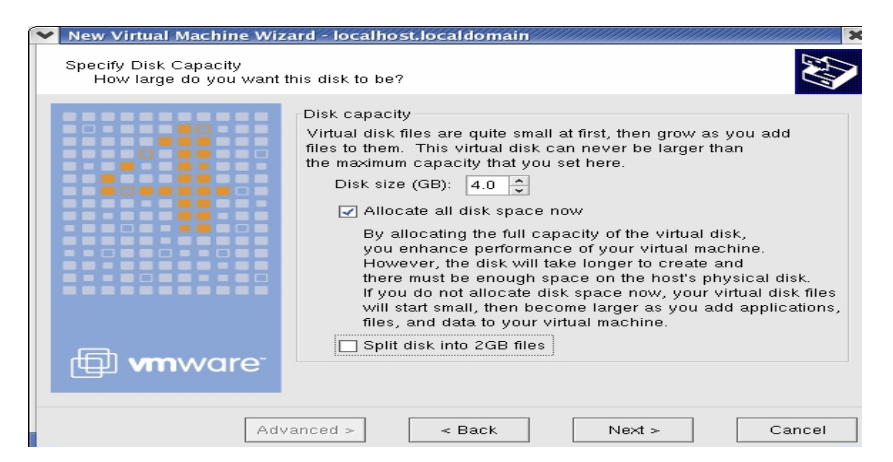

Figure 21. Creating a Virtual Disk of a Specified Capacity

Creating the virtual hard disk finishes the wizard, which means new virtual machines are now ready to be started, and the guest operating system chosen is ready to be installed. Simply put the first installation CD of the guest operating system in the CD-ROM of the host machine and click on "Start this virtual machine". Within the window of VMware Workstation, note that the new virtual machine boots up, recognizes the installation CD, and starts a regular operating system installation as if it were on an actual machine (Figure 22).

**Ctrl + Alt + Enter** puts the VM in full screen mode, while **Ctrl + Alt** exits the virtual machine and returns to the host machine.

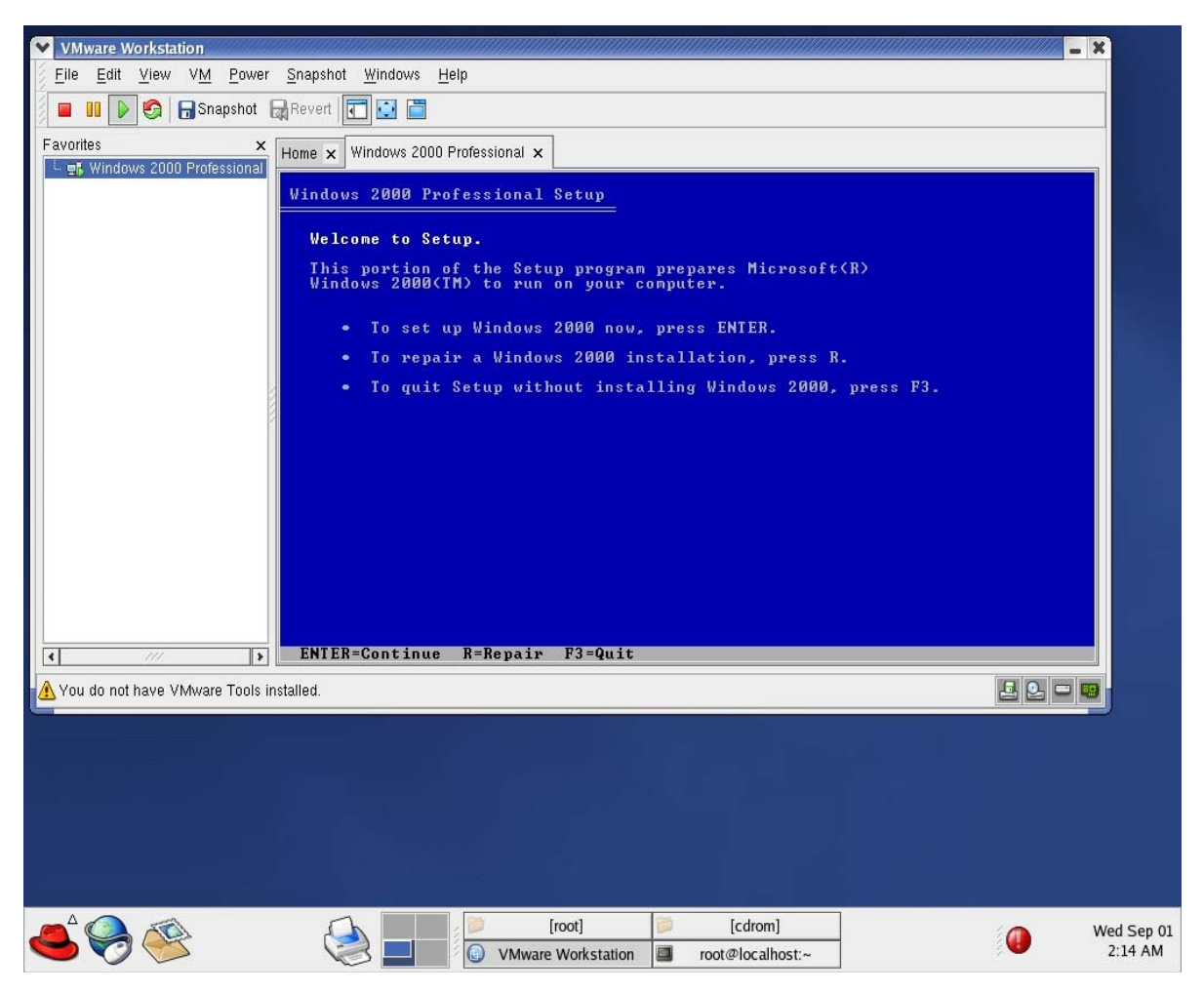

Figure 22. Starting a Virtual Machine for the First Time

#### 3. Installing VMware Tools

The necessary installation instructions for this section were taken from the "VMware User's Manual." <sup>53</sup> VMware Tools must be installed when the guest operating system is up and running. VMware Tools can be installed by going to VM>Install VMware Tools on Windows-based guest operating systems. VMware starts the installation on the guest operating system (Figure 23).

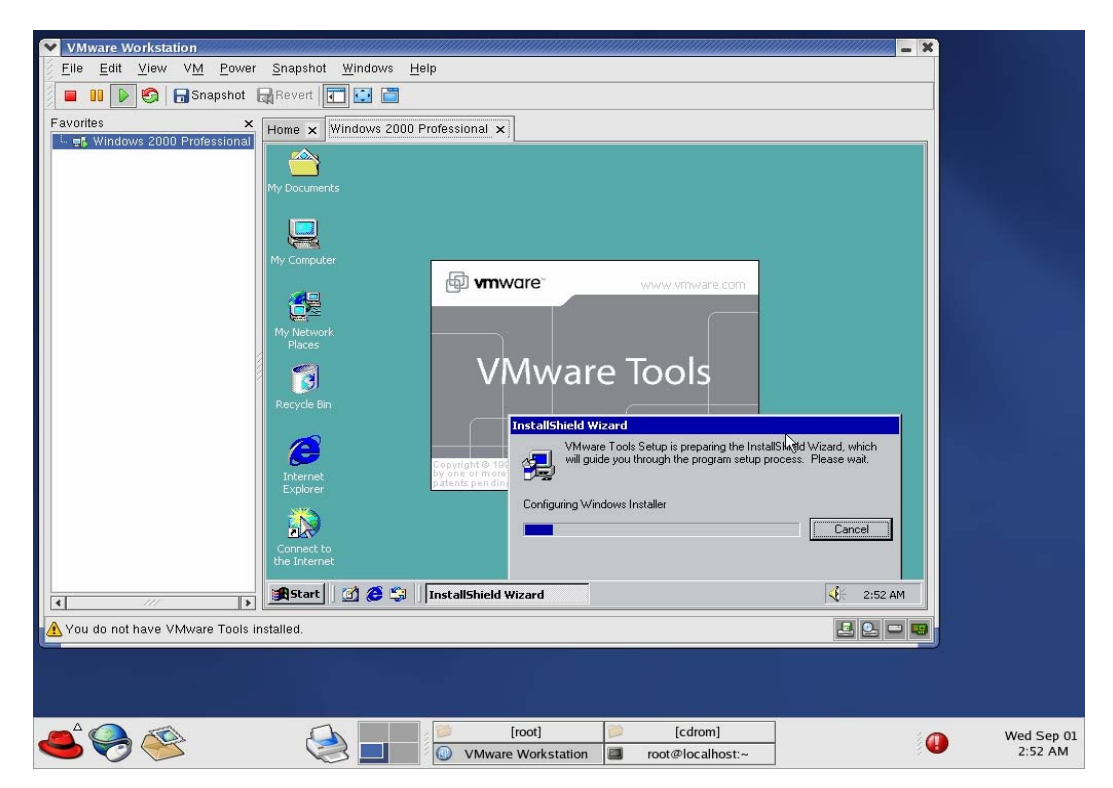

Figure 23. Installing VMware Tools on Windows-Based Systems

On Linux-based guest operating systems, it is not necessary to switch to *text mode* after using the VM>Install VMware Tools since VMware Tools cannot be installed in an X window session. Hitting Ctrl + Alt + F1 or another function key at the same time starts the text mode session. Once in the text mode, the following commands must be entered as *root*:

<sup>53</sup> Ibid., pp. 81-94 (26 August 2004).

[root@localhost root]# mount /dev/cdrom /mnt (mounts the International Organization for Standardization (ISO) image of VMware Tools to /mnt directory)

[root@localhost root]# cd /tmp (changes directory to /tmp)

[root@localhost tmp]# tar zxf /mnt/vmware-linux-tools.tar.gz (extracts the contents of the compressed file)

[root@localhost tmp]# umount /mnt (unmounts the ISO image)

[root@localhost tmp]# cd vmware-tools-distrib (changes directory to the newly extracted /tmp/VMware-tools-distrib)

[root@localhost vmware-tools-distrib]# ./vmware-install.pl (runs the configuration file)

Running the configuration file completes the installation. Afterwards, the X window (graphical environment) can be restarted. The following command runs the VMware Toolbox in the background.

[root@localhost root]# vmware-toolbox & (runs the VMware Tools background application)

# 4. Configuring the Virtual Machines to Run Automatically on Startup by Running a Script

To start the virtual machine, it is necessary to execute the "**vmware**" command. To use the script, first find the ".vmx" file in each virtual machine's directory on the host and use the "-x" suffix to run it in the following script called "startvm":

```
vmware -x /root/Windows\ XP\ Professional/Windows\ XP\
Professional.vmx &
sleep 10
vmware -x /root/Red\ Hat\ Linux\Red\ Hat\ Linux\ Second/Red\ Hat\ Linux\
Second.vmx &
sleep 10
vmware -x /root/Red\ Hat\ Linux\ Second/Red\ Hat\ Linux\
Professional.vmx &
```

When the above script runs, the three virtual machines specified in the script are started one by one. The "sleep 10" command keeps a 10 second delay in between. The "&" suffix used after each *vmware* command in the script is very important. The authors did not use the script the first time it was written. The script would start the first virtual machine and stop there. Only after powering down the first virtual machine would the second line in the script execute. This was because the code would wait for the first line to be executed, and as long as the virtual machine was running, it would consider it as still executing the first line in the code. It basically works the same way as the commands are executed in the shells. For example, typing the "gedit" command in the shell will not allow a new command to be typed until the gedit window is closed. The "&" suffix makes the code work in the background, thus, enabling input for new commands.

For the next step, it was necessary to automate the execution of the script after start-up. This was done by using the GUI (Graphical User Interface) available on the GNOME desktop with the following path: Desktop>Start Here>Preferences>More Preferences>Sessions. Once the "Sessions" window was displayed, the "Startup Programs" tab was configured to reflect the appropriate path of the "startvm" script as seen in Figure 24.

| ▼ Sessions                                       |                  | ×  |  |
|--------------------------------------------------|------------------|----|--|
| Session Options Current Session Startup Programs |                  |    |  |
| Additional startup programs:                     |                  |    |  |
| Order Command                                    | . <u>A</u> dd    |    |  |
| 50 /root/myscripts/scripts_harkins/startvm       | <u> K</u> edit   | 18 |  |
|                                                  | 💮 <u>D</u> elete | il |  |
|                                                  |                  | 1  |  |
|                                                  |                  |    |  |
|                                                  |                  |    |  |
| S Help                                           | X <u>C</u> lose  |    |  |

Figure 24. Adding the Script to Startup Programs

Once the starting of the scripts was automated, it was then necessary to automate the powering down of all the virtual machines with a script that could be run from shell, instead of having to shut down all the virtual machines manually. Three separate scripts were used for this purpose.

The "get\_pid" script would get the code number of the processes running for each virtual machine, and extract them into a file called: "pidfile." The script was:

```
#!/usr/bin/perl
# Change the path as required
#cd /root/myscripts/scripts harkins/;
\qquad $number = 4;
$path[0] = "/root/Red\ Hat\ Linux/vmware.log";
$path[1] = "/root/Red\ Hat\ Linux\ Second/vmware.log";
$path[2] = "/root/Windows\ 2000\ Professional/vmware.log";
$path[3] = "/root/Windows\ XP\ Professional/vmware.log";
open(OUT, ">pidfile") || die("could not open pidfile \n");
for ($i=0; $i<$number; $i++) {</pre>
     open(IN, $path[$i]) || die("could not open \n");
     $first line[0] = <IN>;
     $eq=-1;
     $v=-1;
     $small v="v";
     $equal="=";
     $eq=index($first line[0], $equal);
     $v=index($first line[0], $small v, $eq);
     $len=$v-$eq-2;
     $PID=substr($first line[0], $eq+1, $len);
print OUT $PID, "\n";
close(IN);
}
close(OUT);
```

The "kill" script would extract those process ids from the "pidfile," and kill those

processes. The script was:

```
#!/usr/bin/perl
#Usage perl -w kill.pl
$no_of_vms=4;
$pid_file= "/root/myscripts/scripts_harkins/pidfile";
open(IN, "$pid_file") || die("could not open $pid_file: $!\n");
print "Taking Down VMs\n";
for ($i=0; $i<$no_of_vms; $i++) {</pre>
```

```
$first_line[$i] = <IN>;
$PID=$first_line[$i];
print "kill 9 $PID\n";
kill 9, $PID;
}
```

```
close(IN);
```

The last script, which was called "STOP," was to decrease the number of executed commands by combining the two commands executing the previous two scripts into one single script. Thus the only thing needed to shutdown the virtual machines on a host would be to execute the "./STOP" command from the shell. The script was:

#!/bin/sh
./get\_pid.pl
./kill.pl

# 5. Configuring the Virtual Machines for Automatic Log on without Prompting a Username/Password

This is done with standard operating system configurations with no extra changes to the VMware settings. For Windows 2000 Professional, Start>Settings>Control Panel>Users and Passwords was used. It was necessary to:

- *Unclick the box:* "Users must enter a username and password to use this computer"
- Click OK

In the pop up window, it will ask for the username and password for the user that will be automatically logged on each time the machine reboots. That is all that is required!

For Windows XP Professional, it was not necessary to specify any password for any user during the installation. Thus, the system automatically logs on as "administrator." Finally, for Red Hat 9 Linux machines, System Settings>Login Screen was used (Figure 24). Next, click on the box "Login User Automatically on First boot up," and chose the user to be logged on every time the machine powers on. Once the necessary information is entered, the system will automatically log on that user every time it starts. Therefore, it is possible to use the scripts to start the machines without having to enter the username and passwords each time one is powered on. Simply remember to take the snapshot after making the configuration.

| V GDM Setu                | P                      |                     |           | mmmmm         | ,,,,,,,,,,,,,,,,,,,,,,,,,,,,,,,,,,,,,,, | ,,,,,,,,,,,,,,,,,,,,,,,,,,,,,,,,,,,,,, |
|---------------------------|------------------------|---------------------|-----------|---------------|-----------------------------------------|----------------------------------------|
| General Star              | ndard greeter          | Graphical greeter   | Security  | XDMCP         |                                         |                                        |
| Greeter                   |                        |                     |           |               |                                         |                                        |
| L <u>o</u> cal:           | Graphical g            | reeter 🞽            |           |               |                                         |                                        |
| <u>R</u> emote:           | Standard gr            | eeter 🞽             |           |               |                                         |                                        |
| 🗌 Always                  | use 24 hour c          | loc <u>k</u> format |           |               |                                         |                                        |
| Automatic I               | ogin                   |                     |           |               |                                         |                                        |
| <b></b> ✓ <u>L</u> ogin a | user automati          | cally on first boot | qu        |               |                                         |                                        |
| <u>A</u> utomatic I       | ogin usernam           | e: coskun           |           | ~             |                                         |                                        |
| Timed login               |                        |                     |           |               |                                         |                                        |
| 🗌 Login a                 | user automa <u>t</u> i | cally after a speci | fied numb | er of seconds |                                         |                                        |
| Timed login               | us <u>e</u> rname:     |                     |           | *             |                                         |                                        |
| Seconds be                | fore login:            | 30                  |           | <u>^</u>      |                                         |                                        |
|                           |                        |                     |           |               |                                         |                                        |
| 🔀 <u>H</u> elp            |                        |                     |           |               |                                         | X <u>C</u> lose                        |

Figure 25. Login Screen Configuration on Red Hat Linux 9.0

### 6. Configuring the Virtual Machines for Persistent Mode

To do the following configurations, VMware documentation online was used.<sup>54</sup> The VMware program can be configured for persistent mode. For this purpose, it is necessary to take the snapshot of the computer in the stage to which it is desired to revert every time it is powered on. Before taking the snapshot, the system was configured in order to make the reboot process faster. The hardware components not needed were uninstalled from the VM>Settings window (Figure 25) by choosing the hardware component and clicking on the remove button.

<sup>&</sup>lt;sup>54</sup> "Preserving the State of a Virtual Machine," available online at: <a href="http://www.VMware.com/support/ws4/doc/ws40">http://www.VMware.com/support/ws4/doc/ws40</a> preserve.html#1018532> (31 August 2004).

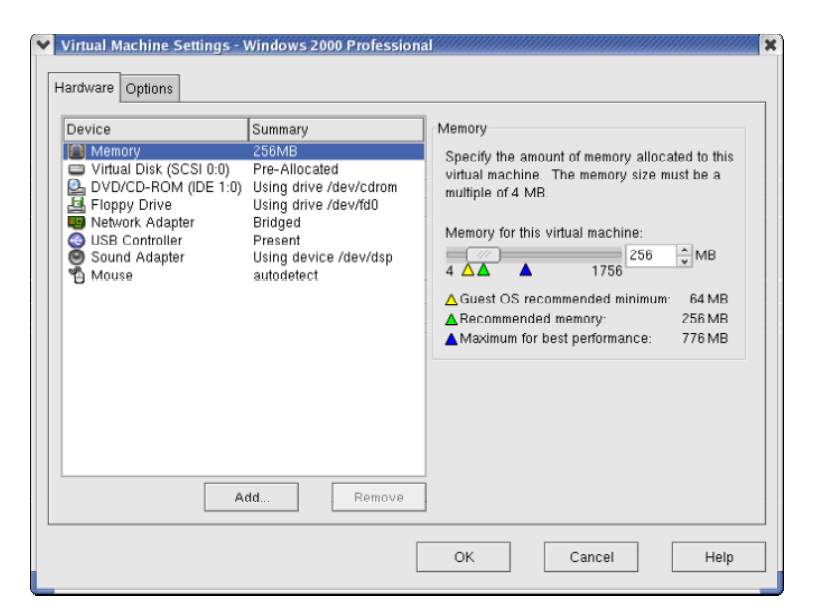

Figure 26. Virtual Machine Settings Screen

The "Sound Adapter," and "Floppy Drive" were removed. Later the snapshot was taken by clicking on the "Snapshot" button (Figure 26).

| ♥ VMware Workstation                                                               |                                                                                                    | - X                                   |
|------------------------------------------------------------------------------------|----------------------------------------------------------------------------------------------------|---------------------------------------|
| <u>File Edit View VM</u> Power                                                     | r <u>S</u> napshot <u>W</u> indows <u>H</u> elp                                                                              |                                       |
| 📄 💷 🕟 🌀 🕞 Snapshot 🛛                                                               | Revert 💽 🔂 营                                                                                                    |                                       |
| Favorites X<br>Favorites XP Professional<br>Gradient Confessional<br>Red Hat Linux | Home x Windows XP Professional x Windows 2000 Professional x<br>Recode Contains the files and folders that you have deleted. |                                       |
|                                                                                    | Vol Vaxat<br>Cancel                                                                                                    |                                       |
| <b>x</b>                                                                           | vic_40                                                                                                    | · · · · · · · · · · · · · · · · · · · |
|                                                                                    | Tue Aug 31                                                                                                    | L                                     |

Figure 27. Taking Snapshots

Now the system will revert to this same stage regardless of a user's changes. It is possible to configure the specific feature in such a way that it will not revert to the

snapshot instance in case users are allowed to make some changes. This is done in the VM>Settings>Options menu (Figure B-10). Here the "Snapshot" has four different options from which to choose, and choosing "Update the Snapshot," will update any changes made to this feature. However, since this was to be avoided, no changes were made to the default snapshot option, which is "Revert to the snapshot" for all settings.

Once the snapshot was taken as desired, no changes were to be made. The system can keep only one snapshot in memory, and it can be updated very easily by clicking on the snapshot button. It can be done while the machine is up or down in every stage. To prevent a user from accidentally changing the snapshot, it can be "lock" by choosing the "Lock the snapshot" box in the VM>Settings>Options menu (Figure 27). This was done for every hardware component in the VM>Settings menu.

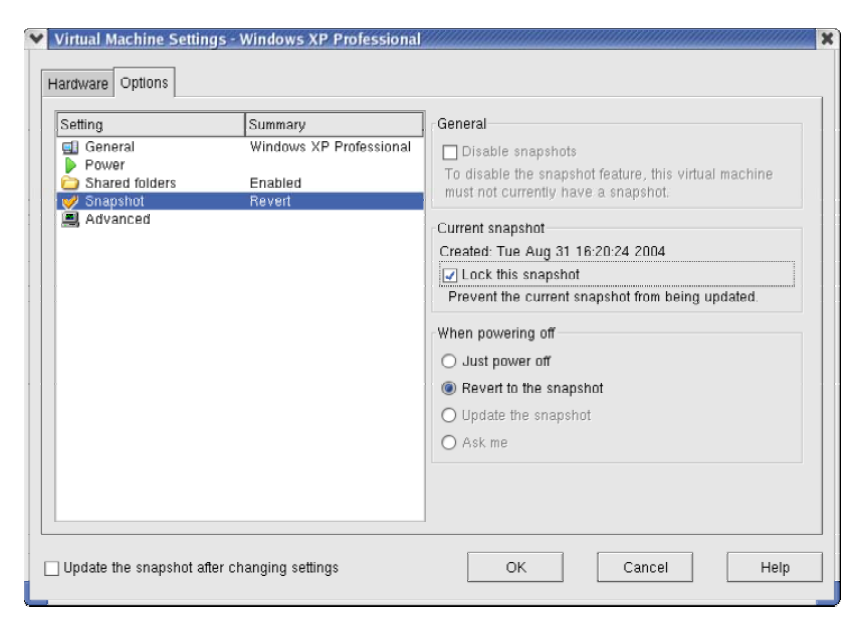

Figure 28. Snapshot Settings on VMware Workstation

It is important to note that in the persistent mode configuration, the system reverts to the snapshot in two ways. One is by clicking the "Revert" button in the VMware window. This will not be available to users who will be logged in from their browsers through VNC. The second option is to "Turn Off"(or for Linux machines, to "Shut Down") the machine. Once turned off, instead of powered down, the virtual machine automatically reverts to the snapshot and discards all the changes made by the user. However, this does not work for "Restart." If you restart the machine, it does not revert

back to the snapshot, but restarts to the last saved settings. Therefore, in this system, the users will be asked to turn off instead of restarting the virtual machines, so that they will not be affected by whatever changes a previous user may have made to the system.

#### 7. Installing VNC (Virtual Network Computing) on Guest Machines

To install the VNC server on Windows-based guest operating systems, *vnc-4.0-x86\_win32.exe*, was downloaded, which is an executable file for the latest version (VNC 4.0), from the website <http://www.realvnc.com/download.html>, copied to the guest operating systems, and then run. On Windows based machines, the VNC server starts up by default every time the computer is booted.

For Linux-based systems, there are two options to install the VNC server and client. First, the compressed file *vnc-4.0-x86\_linux.tar.gz* can be downloaded from the same website noted above, and installed. Second, the previous versions of the VNC server and client are already among the RPM packages on installation CDs for Linux-based systems. They can either be selected during the initial installation of the operating system or can be installed afterwards by going to **System Settings>Add/Remove Applications**. The server part, **vnc-server**, is located in *Servers/Network Servers*, and the client part, **vnc**, is located in *System Tools*. The decision was to add it to the installation packages. To run the VNC server on Linux machines, the following commands must be entered:

[root@localhost root]# vncpasswd (sets a password of user's choice for VNC
server)

**[root@localhost root]# vncserver &** (starts the server running on the background)

To avoid having to run "vncserver" command manually everytime the host machine was booted; the execution of this command was automated. To do this, the file "rc.local" in the "/etc" directory was edited. At the end of this file, the following line was added: "/usr/bin/vncserver." After this, every time the virtual machine was restarted, the vncserver would be run automatically by the system. One important point to remember is to take the snapshot of the system after this configuration, so that when the system reverts to the default mode it shall not lose this property.

## LIST OF REFERENCES

"An Invitation to Servlets," <a href="http://www.novocode.com/doc/servlet-essentials/chapter1.html#ch\_1\_1>(27 August 2004)">http://www.novocode.com/doc/servlet-essentials/chapter1.html#ch\_1\_1>(27 August 2004)</a>.

"Apache Tomcat mod\_jk Connector 1.2.5 Released," <http://www.serverwatch.com/news/article.php/3091461> (26 August 2004).

De Horta, Ain Y., Kneale, Bruce and Box, Hona, "Development of a Virtual Overlay for Velnet (Virtual Environment for Learning Networking)," School of Computing and Information Technology, University of West Sydney, Australia, December 7-10, 2003, <a href="http://proceedings.informingscience.org/IS2003Proceedings/docs/090Kneal.pdf">http://proceedings.informingscience.org/IS2003Proceedings/docs/090Kneal.pdf</a> (16 July 2004).

"Dell<sup>™</sup> PowerEdge<sup>™</sup> 1650 Systems," <http://support.dell.com/support/edocs/systems/pe1650/en/> (20 August 2004).

"Dell<sup>™</sup> PowerEdge<sup>™</sup> 1650 Systems Installation and Troubleshooting Guide," <http://docs.us.dell.com/support/edocs/systems/pe1650/en/it/index.htm> (20 August 2004)

"HOWTO: Installing Web Services with Linux/Tomcat/Apache/Struts/Postgresql/OpenSSL/JDBC/JNDI," <http://www.linuxjava.net/howto/webapp/> (20 June 2004).

<http://java.sun.com/j2se/1.4.2/download.html> (21 June 2004)

<http://httpd.apache.org/download.cgi> (21 June 2004)

<http://jakarta.apache.org/site/binindex.cgi> (21 June 2004).

<a href="http://jakarta.apache.org/site/sourceindex.cgi">(21 June 2004).</a>

<a href="http://www.openssl.org/source/">http://www.openssl.org/source/</a> (21 June 2004).

<http://httpd.apache.org/docs/misc/what> (26 August 2004).

"Java Servlet Technology," <a href="http://java.sun.com/products/servlet/">http://java.sun.com/products/servlet/</a> (27 August 2004).

"Java VNC Viewer," <a href="http://www.realvnc.com/javavncviewer.html">http://www.realvnc.com/javavncviewer.html</a> (27 August 2004).

"JSP Quick-Start Guide for Linux," <a href="http://www.sitepoint.com/article/jsp-quick-start-guide-linux/4">http://www.sitepoint.com/article/jsp-quick-start-guide-linux/4</a>> (26 August 2004).

Kneale, Bruce, De Horta, Ain Y. and Box, Ilona, (2004) "Velnet: Virtual Environment for Learning Networking," (This paper appeared at the sixth Australian Computing education Conference (ACE2004), Dunedin, New Zealand. Conferences in Research and Practice in Information Technology, vol. 30. Editors, Raymond Lister and Alison Young), <http://portal.acm.org/citation.cfm?id=979990&dl=ACM&coll=portal> (16 July 2004).

Ogle, Todd, "The Effects of Virtual Environments on Recall in Participants of Differing Levels of Field Dependence," <a href="http://scholar.lib.vt.edu/theses/available/etd-04252002-112047/unrestricted/etd.pdf">http://scholar.lib.vt.edu/theses/available/etd-04252002-112047/unrestricted/etd.pdf</a> (April 11, 2002), pp. 16-19.

"OpenSSL," <a href="http://www.openssl.org/docs/apps/openssl.html">http://www.openssl.org/docs/apps/openssl.html</a> (26 August 2004).

"Preserving the State of a Virtual Machine," available online at: <http://www.VMware.com/support/ws4/doc/ws40\_preserve.html#1018532> (31 August 2004).

Russell Elliott, "Creating a Home Test Lab, Cases Study in Information Security," (SANS Institute, February 19, 2003), <a href="http://www.giac.org/practical/GSEC/Russell"></a> Elliott GSEC.pdf > (11 July 2004)

"Server Configuration Reference," <a href="http://jakarta.apache.org/tomcat/tomcat-4.1-doc/config/jk.html">http://jakarta.apache.org/tomcat/tomcat-4.1-doc/config/jk.html</a> (26 August 2004).

Shachor, Gal, "Tomcat Workers.Properties," <a href="http://jakarta.apache.org/tomcat/tomcat-3.3-doc/Tomcat-Workers-HowTo.html">http://jakarta.apache.org/tomcat/tomcat-3.3-doc/Tomcat-Workers-HowTo.html</a> (26 August 2004).

"Technical Specifications," <http://docs.us.dell.com/support/edocs/systems/pe1650/en/ug/8g540aa0.htm#1039239> (20 August 2004).

"Tomcat FAQ Home Page," <a href="http://www.jguru.com/faq/Tomcat">http://www.jguru.com/faq/Tomcat</a> (26 August 2004).

Turner, John, "Apache 2.0.47/Tomcat 4.1.27/mod\_jk for Red Hat 9.0," <a href="http://johnturner.com/howto/apache2-tomcat4127-jk-rh9-howto.html">http://johnturner.com/howto/apache2-tomcat4127-jk-rh9-howto.html</a> (03 September 2004).

"VNC Server 4.0 for Windows," <a href="http://www.realvnc.com/v4/winvnc.html#4">http://www.realvnc.com/v4/winvnc.html#4</a> (20 August 204).

"Workstation 4 User's Manual," <a href="http://VMware-svca.www.conxion.com/software/ws45\_manual.pdf">http://VMware-svca.www.conxion.com/software/ws45\_manual.pdf</a> (26 August 2004).

## **INITIAL DISTRIBUTION LIST**

- 1. Defense Technical Information Center Ft. Belvoir, Virginia
- 2. Dudley Knox Library Naval Postgraduate School Monterey, California
- Richard M. Harkins Physics Department Naval Postgraduate School Monterey, California
- 4. Wen Su Computer Science Department Naval Postgraduate School Monterey, California
- 5. Kara Harp Okulu Kutuphanesi Bakanliklar Ankara, Turkey
- 6. Kara Kuvvetleri Komutanligi Kutuphanesi Bakanliklar Ankara, Turkey
- 7. Coskun KARGIN Baruthane Cad. No: 136/9 Ferikoy Istanbul, Turkey
- 8. Turgut AKGUL Erciyes Evler Mah. Billur Cad. Kardelen Apt. No: 188/20 Kocasinan Kayseri, Turkey